# fl□[fgfpfCf□fbfg,Æ,ĺ

[]mŠT—v[]n

[]œ []ufl[][fgfpfCf[]fbfg[]v,ĺ[]A[]Ý'è,³,ê,½"à—e,É[]],Á,Ä"dŽqf[][][f‹,Ì'—[]M,ÆŽó[]M[]A"dŽq ‰ï‹cŽº,Ì"Œ¾,Ìf\_fEf"f[][[fh,È,Ç,ðŽÅ[]s,·,é‹@"\,Å,·[]Bfl[][fgfpfCf[]fbfg,ÌŽÅ[]sŒã,ĺ[]ANIFTY SERVE ,Æ,Ì[]Ú'±,ðŽ©"®"I,É[]I—¹,μ,Ä,,ê,é,½,ß[]A[]Ú'±—¿‹à,Ì[]ß-ñ,É,à-ð—§,¿,Ü,·[]B

 $\square @ \mathsf{NIFTY} \mathsf{MANAGER} fl [[fgfpfCf ][fbfg, l ] ufXfPfWf... ][f < @" \ ] v, ð" < ] Ú, \mu, Ä, ¢, Ü, · ] BfXfPfWf... \\ [[f < , ð ] Ý'è, \mu, Ä, ", ", ] A, ', È, ½, <sup>a</sup> ] Q, Ä, ¢ \\ ... \\ ... \\ .$ 

,éŠÔ,ā•s□Ý,Ì□ê□‡,Ā,à□Afl□[fgfpfCf□fbfg,ðŽ©"®"l,ÉŽÀ□s,∙,é,±,Æ,ª,Å,«,Ü,·□B

□œ Žó□M,μ,½"dŽqf□□[f<,Í□ANIFTY MANAGER ,Ì□uŽó□M" □vftfHf<f\_,ɕۑ¶,³,ê,Ü,·□B"dŽq ‰ï<cŽº,Ì"Œ¾,Í□AftfH□[f‰f€-¼,Ì•t,¢,½fLfffrflfbfg,ɕۑ¶,³,ê,Ü,·□B

[]œ "dŽqf]][[f<,ðŽ©"®'—[]M,·,é,Æ,«,Í[]A[]uf]]][[f<fLfffrflfbfg[]v,Ìl]u'—[]M" []vftfHf<f\_,É[]A'— []M,·,é"dŽqf]][[f<,ð, ,ç,©,¶,ߕۑ¶,μ,Ä,¨,¢,Ä,,¾,³,¢]]B"dŽq‰ï<cŽº,Ö,Ì"Œ¾,ðŽ©"®'— []M,·,é,Æ,«,Í[]A[]u^ê"ÉfLfffrflfbfg[]v,Ìl]u"Œ¾'—[]M" []vftfHf<f\_,É[]A'—[]M,·,é"Œ¾,ð, ,ç,©,¶,ß• Û'¶,μ,Ä,¨,¢,Ä,,¾,³,¢]]B

□œ CUG ,Åfl□[fgfpfCf□fbfg,ðŽÀ□s,·,é,±,Æ,ĺ,Å,«,Ü,¹,ñ□B

#### [mfl[[fgfpfCf[]fbfg,É'Ήž,∙,éfT[[frfX[]n

[]œ fl□[fgfpfCf□fbfg,É'Ήž,·,é NIFTY SERVE ,ÌfT□[frfX,ð^ȉº,ÉŽ¦,μ,Ü,·□B,± ,Ì,Ù,©□Af□fOfCf"f□fbfZ□[fW□Af□fOfAfEfgf□fbfZ□[fW□A,¨,æ,Ñ□;□T,Ì,¨'m,ç,¹,Ì^ê—— ,í□Afl□[fgfpfCf□fbfg,Ì□Ý'è,ÉŠÖŒW,È,f\_fEf"f□□[fh,³,ê,Ü,·□B □] "dŽqf□□[f<,Ì'—□M,¨,æ,ÑŽó□M □] '—□M•ë,ÆŽó□M•ë,Ìf\_fEf"f□□[fh □] "dŽq‰ï<cŽº,Ì"Œ¾,Ì"o~^,Æf\_fEf"f□□[fh

### []mfl[[[fgfpfCf[]fbfg,Ì[]Ý'è[]n

□œ fl□[fgfpfCf□fbfg,ÉŠÖ,·,é□Ý'è,Í□A<u>□yfl□[fgfpfCf□fbfg,ÌŠî-{□Ý'è□zf\_fCfAf□fO</u>,ÌŠef^fu‰æ– Ê,Å]s,¢,Ü,·]B

## **fXfPfWf...**□[**f**‹<@"\

□œ □ufXfPfWf…□[f‹‹@"\□v,ĺ□AŽw'è,μ,½ŽžŠÔ,Æ—

j"ú,Éfi□[fgfpfCf□fbfg,ðŽ©"®"I,ÉŽÀ□s□i□□fXfPfWf…□[f<ŽÀ□s□j,·,é<@"\,Å,·□BfXfPfWf… □[f<,ð□Ý'è,µ,Ä,¨,¯,Î□A, ,È,½,ª□Q,Ä,¢

,éŠÔ,â∙s∏Ý,Ì□ê□‡,Ā,à□Afl□[fg͡fpfCf□fbfg,ðŽ©"®"I,ÉŽÀ□s,∙,é,±,Æ,ª,Å,«,Ü,·□B

 $\exists c fl [[fgfpfCf]fbfgŽA] s c a, \acute{t} ANIFTY MANAGER fl [[fgfpfCf]fbfg, \acute{l} Z © " @ "l, \acute{t} ] - 1, \mu, \ddot{U}, \cdot, \dot{l}, A A fl [[fgfpfCf]fbfg, \delta A' ±, \mu, A • i ] " m n Z A B, \cdot, \acute{e}, ±, \mathcal{E}, a M A' \, A, \cdot B$ 

$$\label{eq:constraints} \begin{split} & [] \varpi[M_{A}^{0}] = [f_{0}, \delta_{B}^{0}] = [f_{0}, \delta_{B}^{0}] = [f_{$$

| <ul> <li>○ スケジュールを実行しない(№)</li> <li>● スケジュールを実行する(Y)</li> </ul>         |
|-------------------------------------------------------------------------|
| 実行時刻1(1): 9 - 時 30 - 分<br>実行時刻2(2): 15 - 時 30 - 分                       |
| □ 日曜日(U) □ 月曜日(M) □ 火曜日(T) ▼ 水曜日(W)<br>□ 木曜日(H) □ 金曜日(F) □ 土曜日(S) 毎日(L) |
|                                                                         |

 $[mfl[[fgfpfCf[]fbfgfXfPfWf...[[f<Žg-p]a,l']^O]n$ 

(1) fXfPfWf...□[f<Žž□□,É NIFTY MANAGER fI□[fgfpfCf□fbfg,ª<N" ®,µ,Ä,¢ ,é□ê□‡□AŽÀ□sŠm"F,Ìf□fbfZ□[fW,ª•\

ަ,³,ê,Ü,·<code>□B□q,ĺ,¢□rf{f^f",ðfNfŠfbfN,·,é,Æ□Afl□[fgfpfCf□fbfg,ðŽÀ□s,µ,Ü,·□B</code>

- (2) fl□[fgfpfCf□fbfgŽÀ□s'+,l□ê□+,l□AfXfPfWf...□[f<,3,ê,½ŽžŠÔ,É,È,Á,Ä,àfXfPfWf... □[f<,lŽÀ□s,3,ê,Ü,¹,ñ□B</p>
- (3) NIFTY MANAGER ,ª<N" ®, μ,Ä,¢,Ä□ANIFTY SERVE ,É□Ú'±,μ,Ä,¢, ,é□ê□‡,Í□AŽw'è,μ,½ŽÀ□sŽž□□,É,È,é,Æ NIFTY MANAGER fI□[fgfpfCf□fbfg,²<N" ®,μ,Ü,·,ª□AfI□[fgfpfCf□fbfg,ĺŽÀ□s,³,ê,Ü,¹,ñ□B</p>
- (4) NIFTY MANAGER ,ª<N" ®, μ,Ä,¢,Ä□ANIFTY SERVE ,É□Ú'±,μ,Ä,¢, ,È,¢□ê□‡,Í□AfI□[fgfpfCf□fbfg,ªŽw'è,μ,½ŽÀ□sŽž□□,ÉŽÀ□s,³,ê,Ü,·□B
- (5) fpf\fRf", l<sup>\*</sup>dŒ<sup>1</sup>,<sup>a</sup>"ü,Á,Ä,¢,È,©,Á,½,è□Afpf\fRf",<sup>a</sup>□<sup>3</sup>□í,É<N"®,μ,Ä,¢ ,È,¢□ê□‡,í□Afl□[fgfpfCf□fbfg,ĺŽÀ□s,<sup>3</sup>,ê,Ü,<sup>1</sup>,ñ□B

#### fXfPfWf...[[f<,ðŽÀ]s,·,é]^,μ,È,¢,ÌŽw'è

fXfPfWf...□[f‹‹@"\,ðŽg—p,µ,Ä□AŽw'è,µ,½ŽžŠÔ,ÉfI□[fgfpfCf□fbfg,ðŽÀ□s,·,é,©,Ç,¤ ,©,ðŽw'è,µ,Ü,·□B□ufXfPfWf...□[f‹,ðŽÀ□s,·,é□vflfvfVf‡f",ð'l'ð,·,é,Æ□AfI□[fgfpfCf□fbfg,ðfXfPfWf... □[f‹ŽÀ□s,·,éfvf□fOf‰f€□ufXfPfWf...□[f

‰□iNIMTIMER.EXE□j□v,ª‹Ň<sup>\*</sup>®,μ,Ü,·□B,»,Ì□Û□A□ufXfPfWf...□[f‰□v,ð Windows ,ÌfXf^□[fgfAfbfv,É"o<sup>~</sup>^,·,é,©,Ç,¤,©,ÌŠm"Ff\_fCfAf□fO,ªŠJ,«,Ü,·□B

NIFTY MANAGER fl[[fgfpfCf[]fbfg,Å,Í[]AfXfPfWf...][f<ŽÀ[]s,·,é[]ê[]‡[]A[]ufXfPfWf...][f  $\& [v, a, N" \otimes \mu, \ddot{a}, \dot{c}, \dot{e} \in W_{a}, \dot{e}, \ddot{U}, ]$ BWindows ,ÌfXf^[][fgfAfbfv,É"o~^,·,é,Æ]AWindows ,Ì<N" & Z,É[]ufXfPfWf...][f $\& [v, aZ \odot " \otimes "I, \acute{e} \in N" \otimes \mu, \acute{e}, a, \dot{e}, \dot{e}, \ddot{U}, ]$ B

Windows ,  $fXf^{[fgfAfbfv, E]ufXfPfWf...[fgfAfbfv, E]ufXfPfWf...[fgfAfbfv, A]ufXfPfWf...[fgfAfbfv, A]ufXfPfWf...[fgfAfbfv, A]ufXfPfWf...[fs, A]ufXfPfWf...[fs, A]ufXfPfWf...][fs, A]ufXfPfWf...][fs, A]ufX$ 

### ŽÀ🔤sŽž🔲,ÌŽw'è

### —j"ú,ÌŽw'è

 $\begin{array}{l} fl [[fgfpfCf]]fbfg, \delta \check{Z} \dot{A} ]] s, \cdot, \acute{e} \rightarrow j```u`, \delta \check{Z} w' \dot{e}, \mu, \ddot{U}, \cdot ]] Bf``fFfbfNf \} [][fN, \dot{I} \bullet t, ¢, \frac{1}{2} \rightarrow j```u`, \dot{e}, \dot{E}, \dot{e}, \ddot{U}, \cdot ]] BfI [][fgfpfCf]]fbfg, \delta - ```u`\check{Z} \dot{A} ]] s, \cdot, \acute{e}, \mathcal{E}, «, i[]q - ```u']rf {f^f'', \delta fNf \check{S} fbf N, \mu, \ddot{A}, - , \frac{3}{4}, ^{3}, ¢ ]] B, \cdot, ×, \ddot{A}, \dot{I} \rightarrow j```u`, \delta ^{\circ} \hat{e}``x, \acute{E}f``fFfbf N, \cdot, \acute{e}, \pm, \mathcal{E}, \overset{a}{=}, \mathring{A}, «, \ddot{U}, \cdot ]] B \end{array}$ 

# fl[[fgfpfCf[]fbfg,ÌŽg,¢,©,½

### fl[[fgfpfCf[]fbfg,ð<N"®,·,é

 NIFTY MANAGER fI□[fgfpfCf□fbfg,ð<N" ®,µ,Äf□fCf"fEfBf"fhfE,ðŠJ,«,Ü,·□B<sup>`</sup>È ‰<sup>Q</sup>,Ì,R'Ê,è,Ì•û-@,<sup>a</sup>, ,è,Ü,·□B

a□DNIFTY MANAGER ,Ìfc□[f<fo□[,Ì□qfI□[fgfpfCf□fbfg□rf{f^f",ðfNfŠfbfN,·,é b□DNIFTY MANAGER ,Ì□mfT□[frfX□i,r□j□nf□fjf...□[,Ì□mfI□[fgfpfCf□fbfg□i,`□j□n,ð'l'ð,·,é c□DWindows95 ,Ì□qfXf^□[fg□rf{f^f",ðfNfŠfbfN,μ□A□mfvf□fOf‰f€□i,o□j□n,Ì□mNIFTY MANAGER□n,©,ç□mfI□[fgfpfCf□fbfg□n,ð'l'ð,·,é

NIFTY MANAGER

 $\begin{array}{l} fl[[fgfpfCf[]fbfg, \delta, I, \P, B, \ddot{A} < N " @, \mu, \frac{1}{2}, \mathcal{A}, «, I[]A[]yfZfbfgfAfbfv[]z[]if[][[f < \check{Z} \circ [] M \cdot \hat{u} - \\ @[]if fCfAf[]fO, ^a Š], «, Ü, · []B, ±, ]f_fCfAf[]fO, Åfl[][fgfpfCf[]fbfg, ][]‰Šú[]Ý'è, õ[]s, ¢, Ü, · []B, \frac{1}{2}, \frac{3}{4}, \mu[]ANIFTY MANAGER fl[][fgfpfCf[]fbfg, ], ·, Å, ÉfCf"fXfg[][f<, ³, ê, Ä, ¢, \frac{1}{2}]ê[]‡, I[]A, », ]D[Ý'è"à=e, ^a[]‰Šú'I, \mathcal{A}, µ, Ä^ø, «Œp, ², ê, Ü, · []B, ±, ], \mathcal{A}, «[]yfZfbfgfAfbfv[]zf_fCfAf[]fO, IŠ], «, Ü, <sup>1</sup>, ñ[]B \end{array}$ 

### ŽÀ]s]€-Ú,ð]Ý'è,∙,é

- 2. fl□[fgfpfCf□fbfg,Ì"à—e,ð□Ý'è,µ,Ü,·□B^ȉº,Ì,Q'Ê,è,Ì•û-@,ª, ,è,Ü,·□B a□D□m□Ý'è□i,r□j□nf□fjf...□[,Ì□mŠî-{□Ý'è□i,f□j□n,ð'l'ð,·,é b□Dfc□[f<fo□[,Ì□qŠî-{□Ý'è□rf{f^f,ðfNfŠfbfN,·,é</p>
- **3.**  $\underline{\text{Dyfl}[fgfpfCf]fbfg,} \overset{\tilde{}}{S}_{1-{\underline{\Gamma}'}^{e}} \underline{f}_{f} \underline{f}_{f} \underline{f}_{f} \underline{f}_{f} \underline{f}_{f}, \overset{\tilde{}}{\sigma}_{f}, \overset{\tilde{}}{\sigma}, \overset{\tilde{}}{\sigma}_{f}, \overset{\tilde{}}{\sigma}, \overset{\tilde{}}{\sigma}, \overset{\tilde$

| オートパイロットの基本設定                           | × |
|-----------------------------------------|---|
| 実行結果の保存 ユーザー設定 通信設定<br>メール フォーラム スクジュール |   |
| _受信                                     |   |
| ● 未読メールを受信箱に受信する(E)                     |   |
| ○ 全メールを受信箱に受信する(C)                      |   |
| - テキスト以外に受信するメール                        |   |
| ✓ バイナリー(B)                              |   |
| MIME(M)                                 |   |
| ☑ JPEG(J)                               |   |
| NAPLPS(N)                               |   |
|                                         |   |
| OK キャンセル ヘルフ <sup>*</sup>               |   |

- **4.**  $\Box$ Ý'èŒã,É $\Box$ qOK $\Box$ rf{f^f,ðfNfŠfbfN, $\mu$ ,Ü, $\Box$ B
- 5. f□fCf"fEfBf"fhfE,É-ß,è,Ü,·□BŽÀ□s□€-Ú<sup>ê</sup>—,Å□A"dŽqf□□[f<,Ì'—□M,ÆŽó□M□A'— □M•ë,ÆŽó□M•ë,ÌŽó□M,É,Â,¢,Ä□A,»,ê,¼,êŽÀ□s,·,é,©,Ç,¤ ,©,ð□Ý'è,µ,Ü,·□BŽÀ□s,·,é□ê□‡,Í□€-Ú,Ì□¶'¤,ÌŽÀ□sf{f^f",ð ON□i='¾,ñ,¾□ó'Ô□j,É□AŽÀ□s,µ,È,¢□ê□‡,Í OFF□i=•,,¢,½□ó'Ô□j,É,µ,Ü,·□B

ŽŸ,É□AftfH□[f‰f€,Ì"dŽq‰ï‹cŽº,ÉŠÖ,·,é□Ý'è,ð□s,¢,Ü,·□BftfH□[f‰f€,Ì—×,É, ,é⊞ ,ðfNfŠfbfN,µ,Ä"dŽq‰ï‹cŽº,Ì^ê——,ðŠJ,«,Ü,·□Bf\_fEf"f□□[fh,Ì'Î□Û,Ì"dŽq ‰ï‹cŽº,ÌŽÀ□sf{f^f",ªON( ጫ□F'¾,ñ,¾□ó'Ô),É,È,Á,Ä,¢,é,±,Æ,ðŠm"F,µ,Ä,,¾,³,¢□B

'Î□Û,ÌftfH□[f‰f€,É□A"Œ¾,ð"o~^,·,é□ê□‡,Í□A□u"Œ¾'—□M",Ì"Œ¾,ð'—□M,·,é□v,ÌŽÀ□sf{f^f",ð ON ,É,µ,Ä,,¾,³,4,³

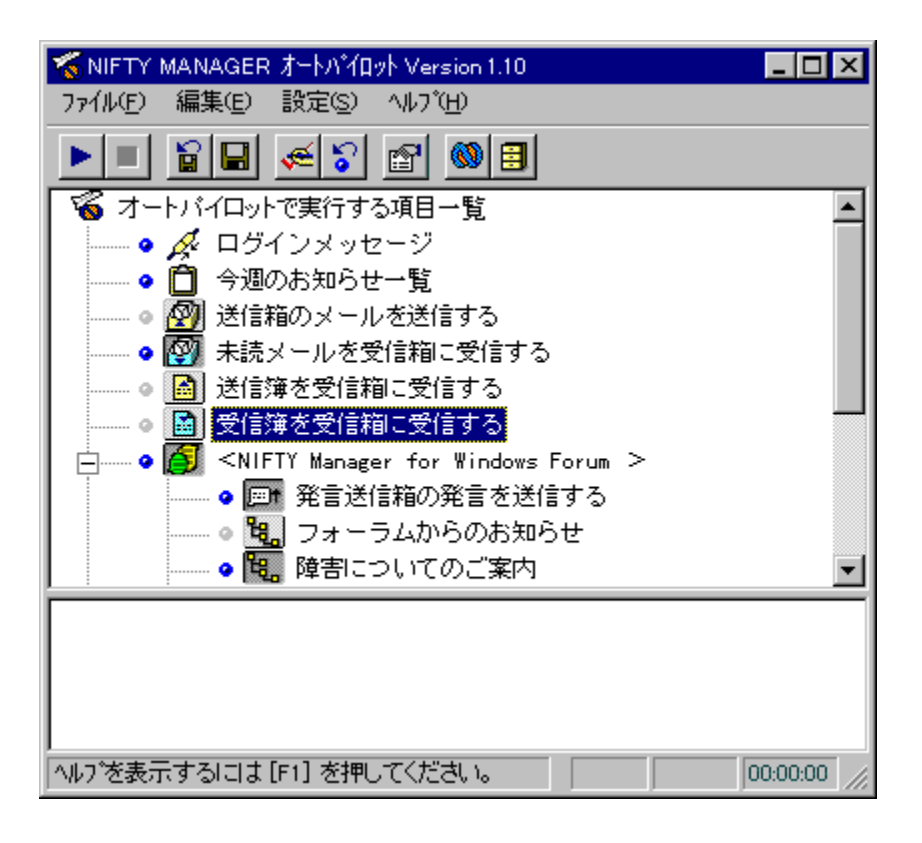

$$\begin{split} \check{Z}A & \square sf{f^f", \delta OFF \square i= \bullet, , \phi, \frac{1}{2} \square o' \hat{O} \square j, \acute{E}, \cdot, \acute{e}, \mathcal{E} \square Afl \square [fgfpf Cf \square fbfg, \dot{I}ZA \square s' \hat{I} \square \hat{U}, \acute{E}, \dot{I}, \dot{E}, \dot{e}, \ddot{U}, \stackrel{1}{,} \tilde{n} \square B \\ & \square \acute{Y} \dot{e}, \mu, \frac{1}{2} \check{Z}A \square s \square \pounds - \acute{U}, \mathcal{E} \check{Z}A \square sf{f^f", \dot{l} \square} o' \hat{O}, \delta \bullet \hat{U}' \P, \mu \square A \check{Z} \ddot{Y} & \tilde{n}, \dot{I} < N" @ \check{Z} \check{z}, \acute{E} \square \ddot{A} \bullet \backslash \check{Z} |, \mu, \frac{1}{2}, \phi \\ & \mathcal{A}E, \ll, \dot{I} \square Afc \square [f \land fo \square [, \dot{I} \square q \check{Z} \dot{A} \square s \square \pounds - \acute{U} \hat{e} - \dots, \delta \bullet \hat{U}' \P \square rf{f^f", \delta fN} f \check{S} fbf N, \mu, \ddot{A}, \frac{3}{4}, ^3, \phi \square B \end{split}$$

#### fl[[fgfpfCf[]fbfg,ðŽÀ[]s,·,é

- **6.** ŽÀ□s□€–Ú,Ì□Ý'è,ª□I,í,Á,½,ç□AfI□[fgfpfCf□fbfg,ðŽÀ□s,μ,Ü,·□B^ȉº,Ì,Q'Ê,è,Ì•û–
  - @,ª, ,è,Ü,∵<u>∏</u>B

a[]D[]mftf@fCf‹[]i,e[]j[]nf[]fjf...[[,Ì[]mŽÀ[]s[]i,d[]j[]n,ð'l'ð,·,é ,,[]Dfc[[f‹fo[[,Ì[]qŽÀ[]s[]rf{f^f",ðfNfŠfbfN,·,é

fXfPfWf…[[f<ŽÀ[]s,ð[]Ý'è,μ,Ä,¢,é,Æ,«,Í[]AŽè"®,ÅŽÀ[]s,∙,é∙K—v,ĺ, ,è,Ü,¹,ñ[]BŽw'è,μ,½" úŽž,É,È,é,ÆNIFTY MANAGER fI[[fgfpfCf[]fbfg,ªŽ©"®"I,É<N"®,μ∏AfI[[[fgfpfCf[]fbfg,ªŽÀ[]s,³,ê,Ü,·[]B

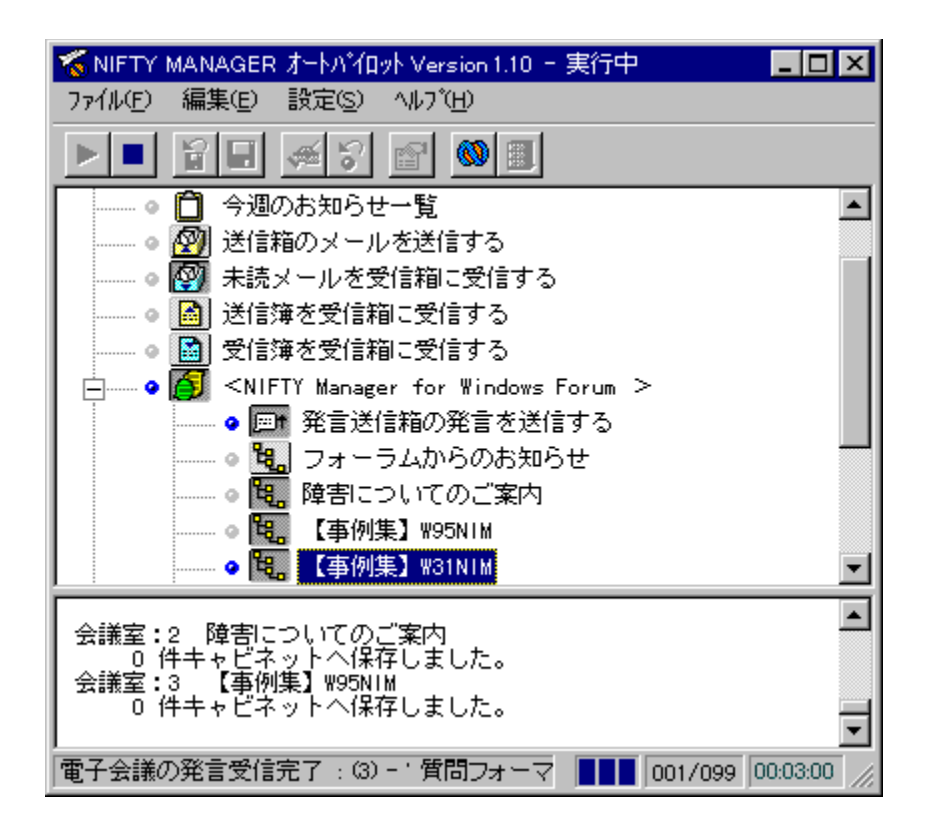

fl□[fgfpfCf□fbfg,ðŽÀ□s,·,é‰ß'ö,Å <sup>•</sup> □i□,,‰ñf‰f"fv□FON □ó'Ô□j,Ì□F,Í□A^ȉº,Ì,æ,¤ ,É•Ї‰»,μ,Ü,·□B

- PFŽó[M'î[]Û, ìff][f^[i-¢"Ç]j,ª, ,é]ê[]‡, i—î]F,É,È,è,Ü,·]B
- DFŽó[M'Î[Û,Ìff][f^[i-¢"Ç[j,ª,È,¢[]ê[]‡,ÍŠD[]F,É,È,è,Ü,·]B
- DFfI[[fgfpfCf[fbfg,ðŽÀ]s,Å,«,È,©,Á,½]ê[]‡,Í]Ô[F,É,È,è,Ü,·]B

### ŽÀ]sŒ<‰Ê,ðŒ©,é

- 7. ŽÀ□sœ<‰Ê,ðœ©,Ü,·□B,±,±,Å,ĺf\_fEf"f□□[fh,μ,½"dŽq‰ï<cŽº,Ì"œ¾,ðŠJ,«,Ü,·□BŽÀ□s□€-Ú^ê——,©,ç'Î□Û,Ì"dŽq‰ï<cŽº,ð'I'ð,μ□A□qfLfffrflfbfg,ðŠJ,□rf{f^f",ðfNfŠfbfN,μ,Ü,·□B</p>
- $\textbf{8.} \text{ NIFTY MANAGER ,} \textbf{i}_yfLfffrflfbfg}zfEfBf"fhfE, \textbf{a}SJ, \textbf{w}, \textbf{U}, \textbf{u}B$

| ■ キャビネット         |           |                  | _ 🗆 ×    |
|------------------|-----------|------------------|----------|
| 🖻 🖆 💼 🖉 🖻        | 🚿 🕢 👭 🖄   |                  |          |
| ⊡…@ ++t'ネット      | 名称        | 作成日              | 種別       |
| 直… 🗃 メールキャビネット   | 🔲 📄 🔁 受信箱 | 96/09/13 15:30:4 | 6 キャビネット |
| □ □ - 🗃 一般キャビネット | 🔲 🖾 🚞 送信箱 | 96/09/13 15:30:4 | 6 キャビネット |
|                  |           |                  |          |
|                  |           |                  |          |
|                  |           |                  |          |
| メールキャビネット        | ,         | 未読数0 データ4        | +数·7 //  |

"dŽqf□□[f<,Í□Af□□[f<fLfffrflfbfg,ÌŽó□M",ɕۑ¶,³,ê,Ü,·□B"dŽq‰ï<cŽº,Ì"Œ¾,Í□AftfH□[f ‰f€,Ì–

 $\label{eq:constraint} \begin{array}{l} \label{eq:constraint} \end{tabular} \end{tabular} \end{tabuar} \end{tabular} \end{tabular} \end{tab$ 

**9.** "dŽqf□□[f<,â"Œ¾,ª•Û′¶,³,ê,½ftfHf<f\_,ðf\_fuf<fNfŠfbfN,·,é,Æ•¶□',Ì^ê——,ª•\ ަ,³,ê,Ü,·□B"Ç,Ý,½,¢"dŽqf□□[f<,â"Œ¾,ðf\_fuf<fNfŠfbfN,µ,Ä•¶□',ðŠJ,«,Ü,·□B

| 📰 電子会議の発言表示       | - フォーラムからのお知       | 5ŧ                  | _ 🗆 X      |
|-------------------|--------------------|---------------------|------------|
| 📽 🗄 📠 🔺 👻         | <> F               |                     |            |
| ユーザーID : SDI00487 | NIMSUPマネジャー        | 97/06/18 14:08      |            |
| 題名: この会議室に        | ついて                |                     |            |
| 📑 1 この会議室につい      | 17                 |                     |            |
|                   |                    |                     |            |
| ・<br>この会議室では N    | IFTY Manager やフォ   | ニラムからのお知らせ 物        | 報参ご客国      |
| 内いたします。           | irii manager (-53) | - 22/020/03/0-2 E 1 | 178 2 - 7  |
| また、会議室にて発         | 間をいただく際には、         | お知らせをご一読の上ご         | 質問いた       |
| たさますようお願いい        | たします。              | NIMSUPマ             | ネジャー       |
|                   |                    |                     |            |
|                   |                    |                     | -          |
|                   |                    |                     | ¥          |
| この会議室について         |                    | 260/26              | 0 byte //. |

## f\_fCf"fEfBf"fhfE,ÌŒ©,©,½,Ɖæ-Ê\_\[¬

起動時 実行中 実行後

NIFTY MANAGER

 $fl[[fgfpfCf]]fbfg,\delta<N" @, \cdot, \acute{e}, \mathcal{A}[]Afl[][fgfpfCf]]fbfg, ]f[]fCf"fEfBf"fhfE, ^aŠJ, «, Ü, · []Bf[]fCf"fEfBf"fhfE, \acute{e}, [] Afl[][fgfpfCf]]fbfg, ]i (\in []), ÅŽg-p, ·, \acute{e}f]]fjf... [][fo[][, \hat{a}fc]][f, fo][], È, Ç, ^a-p^O, ^3, \hat{e}, \ddot{A}, ¢, Ü, · []B‰^{o}, ]]] \in - U, \deltafNfŠfbfN, ·, \acute{e}, \mathcal{A}[]AfEfBf"fhfE-v'f, \acute{E}, \hat{A}, ¢, \ddot{A}, 1]U(, \mu, ¢]]a - <sup>3</sup>/4, <sup>a</sup> • \ަ, <sup>3</sup>, ê, Ü, · []B$ 

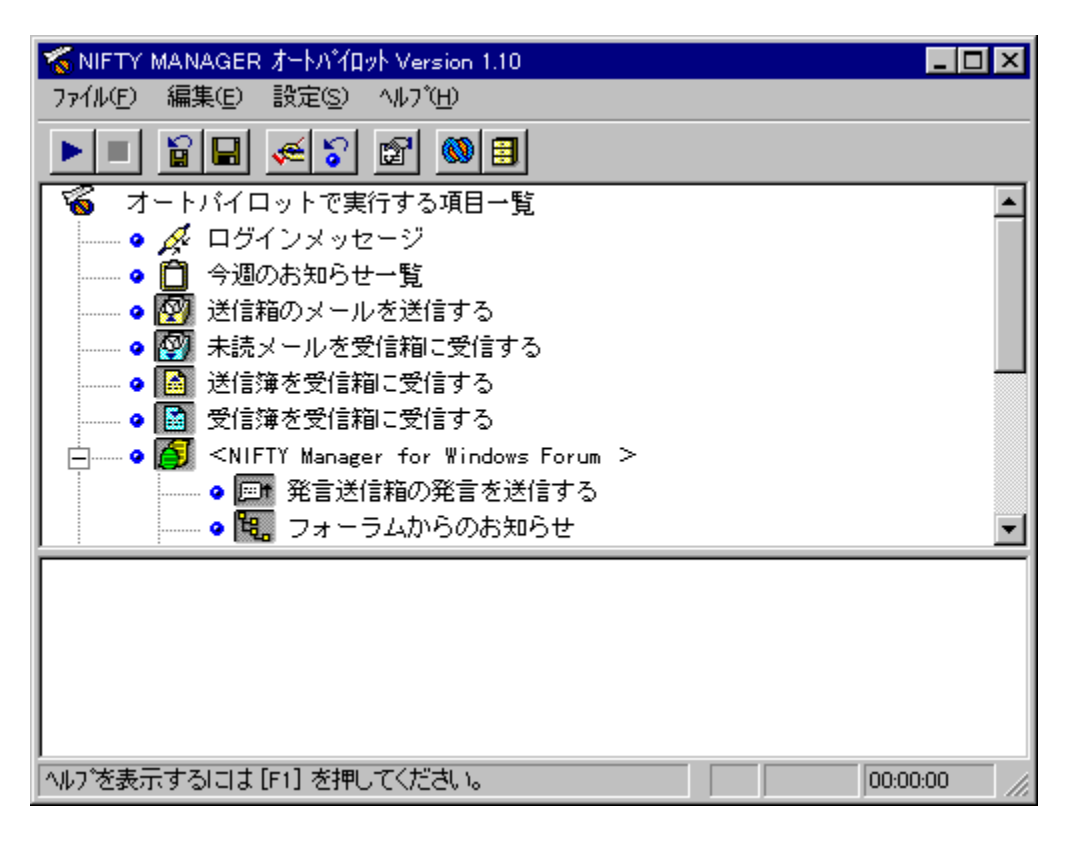

## f□fCf"fEfBf"fhfE,ÌŒ©,©,½,Ɖæ-Ê□\□¬

起動時 実行中 実行後

NIFTY MANAGER

fl□[fgfpfCf□fbfg,ð<N"®,·,é,Æ□Afl□[fgfpfCf□fbfg,Ìf□fCf"fEfBf"fhfE,ªŠJ,«,Ü,·□Bf□fCf"fEfBf"fhfE,É,Í□ Afl□[fgfpfCf□fbfg,Ì'€□ì,ÅŽg—p,·,éf□fjf...□[fo□[,âfc□[f<fo□[,È,Ç,ª—p^Ó,³,ê,Ä,¢,Ü,·□B‰º,Ì□€– Ú,ðfNfŠfbfN,·,é,Æ□AfEfBf"fhfE—v'f,É,Â,¢,Ä,Ì□Ú,μ,¢□à-¾,ª•\ަ,³,ê,Ü,·□B

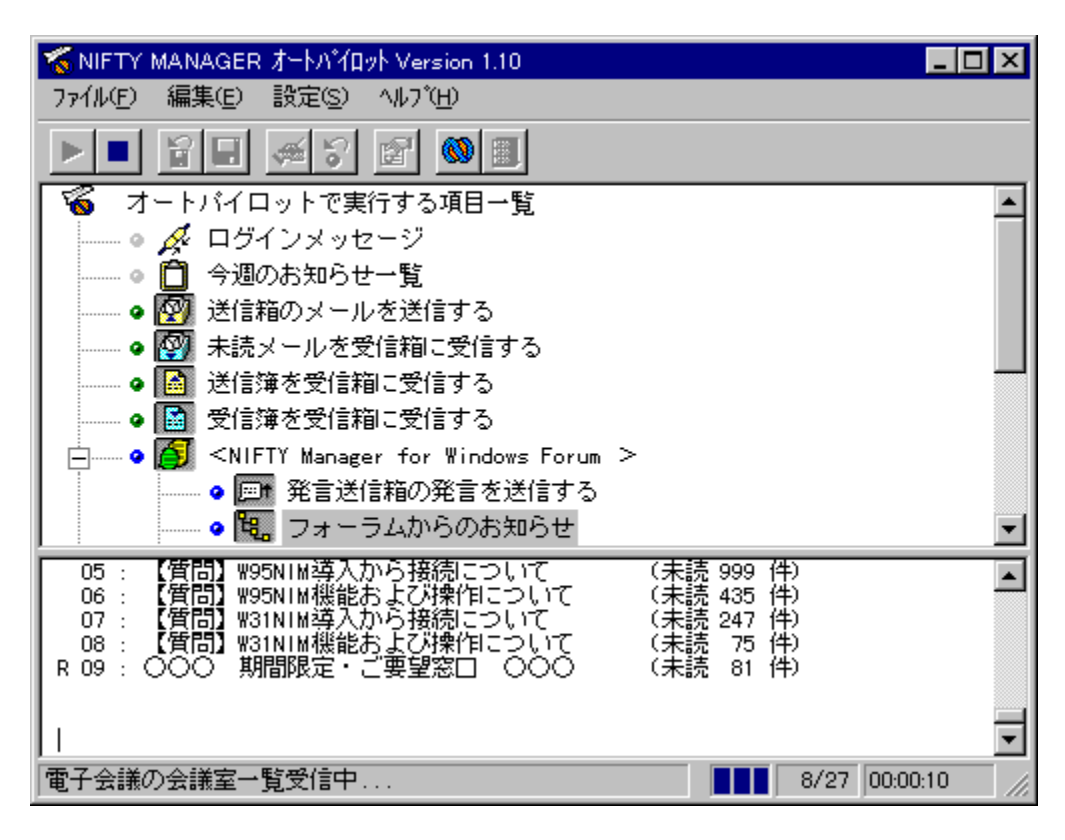

## f\_fCf"fEfBf"fhfE,ÌŒ©,©,½,Ɖæ-Ê\_\\_¬

起動時 実行中 実行後

NIFTY

MANAGERfI□[fgfpfCf□fbfg,ð<N"®,·,é,Æ□AfI□[fgfpfCf□fbfg,Ìf□fCf"fEfBf"fhfE,ªŠJ,«,Ü,·□Bf□fCf"fEf Bf"fhfE,É,Í□AfI□[fgfpfCf□fbfg,Ì'€□ì,ÅŽg—p,·,éf□fjf...□[fo□[,âfc□[f<fo□[,È,Ç,ª—p^Ó,³,ê,Ä,¢,Ü,·□B ‰º,Ì□€–Ú,ðfNfŠfbfN,·,é,Æ□AfEfBf"fhfE—v'f,É,Â,¢,Ä,Ì□Ú,µ,¢□à-¾,ª•\ަ,³,ê,Ü,·□B

| 🦝 NIFTY MANAGER オートハイロット Version 1.10      | - 🗆 ×   |
|--------------------------------------------|---------|
| ファイル(E) 編集(E) 設定(S) ヘルブ(H)                 |         |
|                                            |         |
| 🔏 オートバイロットで実行する項目一覧                        |         |
|                                            |         |
|                                            |         |
| ◎ 🕎 送信箱のメールを送信する                           |         |
| ▲ ● 🚱 未読メールを受信箱に受信する                       |         |
| ● ● 送信簿を受信箱に受信する                           |         |
| ●  ●   ●   ●    ●    ●                     |         |
| Similar Alignment of Windows Forum >       |         |
|                                            |         |
| ● ● ● ● ● ● ● ● ● ● ● ● ● ● ● ● ● ● ●      |         |
| ログインメッセージ <<<<<<<<<<<<<<                   | <b></b> |
| ようこそNIFTY_SERVEへ                           | _       |
| Copyright (C) 1997<br>by NIETY Corporation |         |
| All Rights Reserved                        |         |
| 前回LOG OUT 97/12/24 10:29:31                | -       |
| 接続を終わりました。 00:02:45                        |         |

## ŽÀ⊓s⊓€-Ú^ê——

∏mŠT—v∏n

□œ fl□[fgfpfCf□fbfg,ÌŽÀ□s'Î□Û,Æ,È,é□€-Ú,Ì^ê——,Å,·□B^ê——,É•\ަ,·,é□€- $\dot{U}_{,1}$   $\dot{U}_{,1}$   $\dot{U}$ □œ ŽÀ□s□€-Ú^ê——,ÅŽg,í,ê,éftfHf"fg,ÌŽí—Þ,Í□ANIFTY MANAGER ,Ì<u>□v<sup>^</sup>ê″Ê∏Ý'è□zf\_fCfAf□fO</u>,Ì□mftfHf"fg□nf^fu□ifŠfXfgf{fbfNfX□j,Ì□Ý'è,É□],¢,Ü, □B

### ∏mŽÀ∏s∏€-Ú^ê——,ÌŒ©,©,½∏n

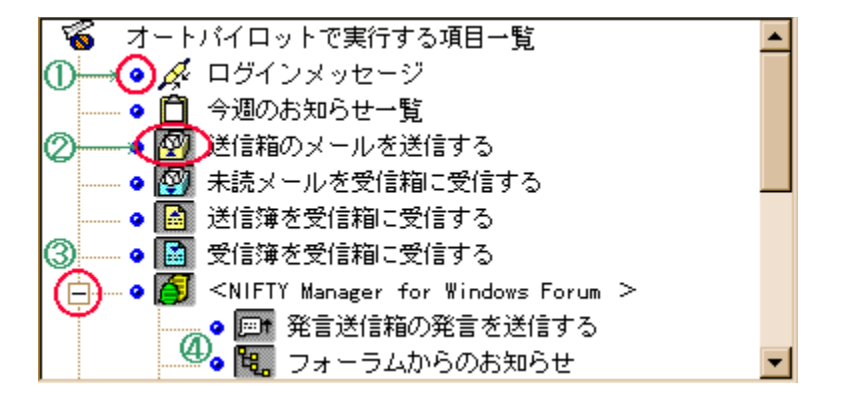

‡@ <sup>•</sup> □i□,,‰ñf‰f"fv□FON □ó'Ô□j,ĺfl□[fgfpfCf□fbfg,ÌŽÀ□s'Î□Û,Ì□€–Ú,Å, ,é,±,Æ,ðަ,μ,Ü,·□B  $[iOFF] o'\hat{O} ]i, ifl [fgfpfCf] fbfg, iŽA] s'i [Û,Å, i,È,¢, ±$ 

,Æ,ðަ,µ,Ü,·□BŽÅ□sf{f^f"□i‡Å,ðŽQ□Æ□j,Ì□ó'Ô,ð ON ,É,·,é,Æ□,,‰ñf‰f"fv,ª ON ,É,È,è□AŽÀ□sf{f^f",Ì□ó'Ô,ð OFF ,É,·,é,Æ□,,‰ñf‰f"fv,ª OFF ,É,È,è,Ü,·□B

‡A ŽÀŪsf{f^f",Å, ŪB^ê——,É•\ަ,³,ê,½D€-

Ú,ðfl□[fgfpfCf□fbfg,ÌŽÀ□s'Î□Û,Æ,·,é,©,Ü,½,ÍŽÀ□s'Î□Û,Æ,μ,È,¢,©,ð□Ý'è,μ,Ü,·□B**ष**⊓i=

ON□j,Ì□ó'Ô,É, ,é,Æfl□[fgfpfCf□fbfg,ÌŽÀ□s'Î□Û,É,È,è,Ü, □B

Li= OFF□j,Ì□ó'Ô,É,·,é,ÆfI□[fgfpfCf□fbfg,ÌŽÀ□s'Î□Û,É,Í,È,è,Ü,¹,ñ□B

‡B ⊞ ,ðfNfŠfbfN, ·, é,ÆftfH□[f‰f€,̉º^Ê,Ì"dŽq‰ï<cŽº,Ì^ê——,ª•\ަ,³,ê,Ü,·

‡CftfH□[f‰f€,Ì"dŽq‰ï<cŽº,Ì^ê——,Å,·□B,»,ê,¼,ê,Ì"dŽq‰ï<cŽº,É,Â,¢,Ä□A-¢"Ç"-

Œ¾,ðf fEf"f⊓⊓[fh,·,é,©,C,¤,©,Ì⊓Ý'è,ª,Å,«,Ü,·⊓B,Ü,½⊓A⊓u″Œ¾'—⊓M″ ,Ì″Œ¾,ð'—⊓M,·,é⊓v,ð ON ,É,∙,é,Æ∏A, ,ç,©,¶,β—p^Ó,μ,½"Œ¾,ð"dŽq‰ï‹cŽ⁰,É"o~^,Å,«,Ü,·∏B

#### □mNIFTY MANAGER fl□[fgfpfCf□fbfg<N"®'†,Ì'□^Ó□n

⊓œ NIFTY MANAGER fI∏[fafpfCf∏fbfa,Ì<N"®'†,É NIFTY MANAGER ,Ì^ȉº,Ì'€∏ì,ð,·,é,± ,Æ,Í,Å,«,Ü,¹,ñ∏B

□| ff□[f^fx□[fX,Ì□Å"K‰»

□| □y^ê"Ê□Ý'è□zf\_fCfAf□fO,Ì□mftfH□[f‰f€□nf^fu,Å,ÌftfH□[f‰f€,Ì□í□œ

# ŽÀ]s]€-Ú^ê——

### []mfl[][fgfpfCf[]fbfgŽÀ[]s'†,Ì•\ަ[]n

□œ fl□[fgfpfCf□fbfg,ðŽÀ□s,·,é‰ß'ö,Å <sup>●</sup> □i□,,‰ñf‰f"fv□FON□ó'Ô□j,Ì□F,Í□A^ȉº,Ì,æ,¤,É•Ï ‰»,μ,Ü,·□B

- <sup>●</sup> \_\_FŽó\_\_M'Î\_\_Û,Ìff\_\_[f^\_\_i-¢"Ç\_j,ª, ,é\_ê\_‡,í—Î\_F,É,È,è,Ü,·\_B
- <sup>●</sup> \_\_FŽó\_\_M'Î\_\_Û,Ìff\_\_[f^\_\_i-¢"Ç\_j;ª,È,¢\_\_ê\_\_‡,ÍŠD\_\_F,É,È,è,Ü,·\_B
- IFfID[fgfpfCfDfbfg,ðŽÀDs,Å,«,È,©,Á,½DêD‡,ÍDÔDF,É,È,è,Ü,·DB

### $[mfl][fgfpfCf]fbfgŽA]s'+,l']^O[n$

□œ ^ê,Â,Ì"dŽq‰ï<cŽ<sup>Q</sup>,Ì-¢"Ç"Œ¾,ð,·,×,Äf\_fEf"f□□[fh,·,é,Æ□A,»,Ì"dŽq‰ï<cŽ<sup>Q</sup>,Ì-¢"Ç"-Œ¾,ÍŠù"Ç,Ì□ó'Ô,É,È,è,Ü,·□B,½,¾,μ-¢"Ç"-Œ¾,ð,·,×,Äf\_fEf"f□□[fh,·,é,Ü,¦,Éfl□[fgfpfCf□fbfg,ð'†Ž~,μ,½□ê□‡□A,»,Ì"dŽq‰ï<cŽ<sup>Q</sup>,Ì"Œ¾,Ì-¢"Ç□^Šù"Ç□ó'Ô,Í•ï□X,³,ê,Ü,¹,ñ□B

□œ fl□[fgfpfCf□fbfg,ÌŽÀ□s'†,É NIFTY MANAGER ,Ì^ȉº,Ì'€□ì,ð,·,é,±,Æ,Í,Å,«,Ü,¹,ñ□B

 $[] fLfffrflfbfg, \acute{E} \bullet \hat{U} ` \P, \mu, \frac{1}{2} \bullet \P [] `, \grave{I} [] (\square @ [] A^{-} U ` @ [] A \bullet_{i} \check{Z} \acute{E} [] A, ``, @, \widetilde{N} - \frac{1}{4} [] \grave{I}, \grave{I} \bullet \ddot{I} [] X$ 

□| NIFTY SERVE ,Æ,̉ñ□ü□Ú'±

 $[] ff[[f^fx[[fX,\hat{I}]Å"K‰»]]$ 

\_| \_y^ê"Ê\_Y´è\_zf\_fCfAf\_f0,Ì\_mftfH\_[f‰f€\_nf^fu,Å,ÌftfH\_[f‰f€,Ì\_í\_œ

□œ NIFTY MANAGER ,Å NIFTY SERVE ,Ɖñ□ü□Ú'±,μ,Ä,¢,é□ê□‡□AfI□[fgfpfCf□fbfg,ðŽÀ□s,·,é,± ,Æ,Í,Å,«,Ü,¹,ñ□B

## ŽÀ<u></u>]s<u></u>]€-Ú^ê——

[]mŽÀ[]s[]€-Ú^ê——,Å,Å,«,é,±,Æ[]n

□œ f\_fEf"f□□[fh,µ,½"à—e,Í□ANIFTY MANAGER ,ÌfLfffrflfbfg,ɕۑ¶,³,ê,Ä,¢ ,Ü,·□Bfl□[fgfpfCf□fbfg,ÌŽÀ□sŒã,É^ê——,©,ç□€-Ú,ð'I'ð,µ□A□qfLfffrflfbfg,ðŠJ,-□rf{f^f\*,ðfNfŠfbfN,µ,Ä,-,¾,³,¢□B<u>□yfLfffrflfbfg□zfEfBf"fhfE</u>,ªŠJ,«□Af\_fEf"f□□[fh,µ,½•¶□',ðŽQ□Æ,Å,«,Ü,·□B

[mNIFTY MANAGER fl[[fgfpfCf[]fbfg<N"®'†,Ì'[]^Ó[]n

□œ NIFTY MANAGER fl□[fgfpfCf□fbfg,Ì<N"®'†,É NIFTY MANAGER ,Ì^ȉº,Ì'€□ì,ð,·,é,± ,Æ,Í,Å,«,Ü,¹,ñ□B

□| ff□[f^fx□[fX,Ì□Å"K‰»

[] []y^ê″Ê[]Ý'è[]zf\_fCfAf[]fO,Ì[]mftfH[][f‰f€[]nf^fu,Å,ÌftfH[][f‰f€,Ì[]í[]œ

## ŽÀ]s**Œ**<‰Ê

[]mŠT—v[]n

□œ ŽÀ□sŒ<‰Ê,ÅŽg,í,ê,éftfHf"fg,ÌŽí—Þ,Í□ANIFTY MANAGER ,Ì<u>□y^ê"Ê□Ý'è□zf\_fCfAf□fO</u>,Ì□mftfHf"fg□nf^fu□ifGfffBfbfgf{fbfNfX□j,Ì□Ý'è,É□],¢,Ü,·□B

### []mŽÀ[]sŒ<‰Ê,ÌŒ©,©,½[]n

$$\begin{split} & \square e fl_{[fgfpfCf_{fbfg},]ZA_{s't,I}AZA_{sc}^{0} e \in \mathbb{C}^{\infty} \hat{E}, a, \pm, \pm, E \bullet \backslash Z_{s}^{1}, a, e, U, B \\ & \square u_{[1]}, a, m, c, 1_{V} u_{f}fofCf_{f}f_{fb}fZ_{sc}^{0} e \in \mathbb{C}^{1}, a, e, U, U_{sc}^{1} e \in \mathbb{C}^{1}, a, e, u_{sc}^{1} e \in \mathbb{C}^{1}, a, e, u_{sc}^{1} e \in \mathbb{C}^{1}, a, u_{sc}^{1} e \in \mathbb{C}^{1}, a, u_{sc}^{1} e \in \mathbb{C}^{1}, a, u_{sc}^{1} e \in \mathbb{C}^{1}, u_{sc}^{1} e \in \mathbb{C}^{1}, u_{sc}^{1}$$

#### fXfe[[f^fXfo][

fXfe□[f^fXfo□[,É,Í□Afl□[fgfpfCf□fbfg,ÌŽÀ□s□ó<μ,ð•\ަ,·,é,S,Â,Ìf{fbfNfX,ª, ,è,Ü,·□B□¶,©,ç□AŒ»□ ÝŽÀ□s,μ,Ä,¢,é□^—□,Ì"à—e□A□^—□,Ì□ó<μ,ðަ,·fvf□fOfŒfXfo□[□AŽÀ□s□€-Ú,²,Æ,Ì□^— □□Ï,Ý□"□^'□□"□ANIFTY SERVE ,É□Ú'±,μ,Ä,©,ç,ÌŒo‰ßŽžŠÔ,Ì□‡,Å•\ަ,³,ê,Ü,·□B

# f\_fjf...\_[fo\_[,Ì\_\\_¬

f□fjf...□[fo□[,É,Í□ANIFTY MANAGER fl□[fgfpfCf□fbfg,Ì′€□ì,ÅŽg—p,·,éfRf}f"fh,ª—p^Ó,³,ê,Ä,¢ ,Ü,·□Bf□fjf...□[fo□[,Ì□\□¬,ð^ȉº,ÉŽ¦,µ,Ü,·□B

{button �t�@�C�î;½(F),JI(`NIMPILOT.HLP',`NIM\_PILOT\_MENU\_FILE')}]@{button �Ò[]W(E),JI(`NIMPILOT.HLP',`NIM\_PILOT\_MENU\_EDIT')}]@{button �Ý′�(S),JI(`NIMPILOT.HLP',`NIM\_PILOT\_MENU\_SET')}]@{button �w���v(H),JI(`NIMPILOT.HLP',`NIM\_PILOT\_MENU\_HELP')}

| □œ ftf@fCf<□i,e□j                                                                                                |                                                                                                    |
|----------------------------------------------------------------------------------------------------|----------------------------------------------------------------------------------------------------|
| ŽÀ∏s∏i,d∏j                                                                                                    | NIFTY SERVE ,É□Ú'±<br>,μ,Äfl□[fgfpfCf□fbfg,ðŽÀ□s,μ,Ü,·□BŽÀ□<br>c't ÍŽa&Ű ↓ ā□₽                                                                                                    |
| ′†Ž~∏i,b∏j                                                                                                    | š Ţ,i∠g—p,A,«,0,-,i⊔b<br>ŽÀ⊡s'†,ÌfI□[fgfpfCf□fbfg,𒆎~,μ,Ü,·⊡B                                                                                                    |
|                                                                                                    | ,±<br>,ifRf}f"fh,ð'l'ð,,,é,ÆŽÅ[s'†Ž~,ðŠm"F,<br>,,éf_fCfAf[fO,ªŠ],«,Ü,·[B'†Ž~,ð'l'ð,,é,<br>Æ[AŽó[M,",æ,Ñ'—[M,Ì[]^—<br>],ð'†Ž~,µ,ÄNIFTY SERVE,Æ,Ì[]Ú'±,ª[I<br>— <sup>1</sup> , <sup>3</sup> ,ê,Ü,·[]B-¢"Ç"-<br>$\mathbb{C}^{3}_{4},\delta,\cdot,\times,Äf_fEf"f[][[fh,.,é,Ü,¦,Éfl[][fgfpfCf][fbfg,ð'†Ž~,µ,½]ê[]‡[]A,»,Ì"dŽq$ |
|                                                                                                    | ¢"Ç∏^Šù"Ç∏ó'Ô,Í•Ï∏X,³,ê,Ü,¹,ñ∏BŽÀ∏<br>s'†^ÈŠO,ĺŽg—p,Å,«,Ü,¹,ñ∏B                                                                                                    |
| •Û'¶,³,ê,Ä,¢,éŽÀ <u>∏</u> s <u>∏</u> €–Ú^ê<br>——,ð"Ç <u>∏ž</u> ∐i,q <u>∏</u> j                                   | ŽÀ□s□€-Ú^ê——,ð□mŽÀ□s□€-Ú^ê——<br>,ð•Û'¶□nfRf}f"fh,ŕۑ¶,µ,½□ó'Ô,É-<br>ß,µ,Ü,·□BŽÀ□s'†,ĺŽg—p,Å,«,Ü,¹,ñ⊓B                                                                                                    |
| ŽÀ□s□€-Ú^ê——,ð•Û'¶□i,r□j                                                                                         | ŽÀ[]s[]€-Ú^ê——<br>,Ì[]ó'Ô,ð•Û'¶,µ,Ü,·[]B[]m•Û'¶,³,ê,Ä,¢<br>,éŽÀ[]s[]€-Ú <sup>°</sup> ê——<br>,ð"Ç[]ž[]nfRf}f"fh,ð'l'ð,µ,½,Æ,«,¨,æ,Ñf<br>l[][fgfpfCf[]fbfg,ð[]Ä <n"®,µ,½,æ,«,í[]a,<br>±,ÌfRf}f"fh,Å•Û'¶,µ,½[]ó'Ô,É-<br/>ß,è,Ü,·[]BŽÀ[]s'†,IŽg—p,Å,«,Ü,¹,ñ[]B</n"®,µ,½,æ,«,í[]a,<br>                                          |
| NIFTY MANAGER<br>,Ì <n"®∏i,m∏i< td=""><td>NIFTY MANAGER ,ð<n" ,µ,ü,="" td="" ®="" ⊡b<=""></n"></td></n"®∏i,m∏i<> | NIFTY MANAGER ,ð <n" ,µ,ü,="" td="" ®="" ⊡b<=""></n">                                                                                                    |
| fLfffrflfbfg,ðŠJ,⊡i,n⊡j                                                                                          | NIFTY MANAGER<br>,Ì□yfLfffrflfbfg□zf_fCfAf□fO,ðŠJ,«□A'l'ð,<br>³,ê,½□€–Ú,ÉŠY"–,∙,éfLfffrflfbfg,Ì"à—<br>e,ð•\ަ,µ,Ü,·□B                                                                                                    |
| fl[[fgfpfCf[]fbfg,Ì[]l—¹[]i,w[]j                                                                                 | fl[[fgfpfCf[]fbfg,ð[]l—¹,µ,Ü,·[]B                                                                                                    |
| □œ∙Ò□W□i,d□j                                                                                                    |                                                                                                    |
| fRfs[[[]i,b[]j                                                                                                   | ŽÀ□sŒ<‰Ê,Å'l'ð,µ,½"à—<br>e,ðfRfs□[,µ□AfNfŠfbfvf{□[fh,ɕۑ¶,µ,Ü<br>,·□BfNfŠfbfvf{□[fh,Ì"à—<br>e,Í□AfRfs□[,µ,½"à—<br>e,É'u,«'Ö,í,è,Ü,·□BŽÀ□s'†,ÍŽg—<br>p,Å,«,Ü,¹,ñ□B                                                                                                    |
| ,·,×,Äʻl'ð∏i,k∏j                                                                                                 | ŽÀ∏sŒ‹‰Ê'S'Ì,ð'l'ð,µ,½∏ó'Ô,É,µ,Ü,·∏<br>B                                                                                                    |

| ,∙,×,ÄfRfs[[[]i,n[]j                           | ŽÀ□sŒ‹‰Ê'S'Ì,ðfRfs□[,μ□AfNfŠfbfvf{<br>□[fh,É∙Û'¶,μ,Ü,·□BŽÀ□s'†,ĺŽg—<br>p.Å.«.Ü.¹.ñ⊓B                                                                                                    |
|------------------------------------------------|----------------------------------------------------------------------------------------------------|
| ƒ}□[ƒN□i,I□j                                   | ŽÀ□s□€-Ú^ê——,Å'I'ð,³,ê,½□€-<br>Ú,ÌŽÀ□sf{f^f",ðf}□[fN□i□□ ON<br>□ó'Ô□j,,;éfRf}f"fh,Å,:□B^ê,Â,Ì□€-<br>Ú,Ì}□[fN,ª□I,í,é,Æ□AŽ©"®"I,ÉŽŸ,Ì□€-<br>Ú,ª}□[fN,Ì'Î□Û,É,È,è,Ü,:□B,:,Å,Éf}□[fN<br>,³,ê,½□€-<br>Ú,ª'I'ð,³,ê,½,Æ,«,Í,»,Ìf}□[fN,ð<br>‰ð□œ,µ,Ü,:□BŽÀ□s'†,ÍŽg—<br>p,Å,«,Ü,¹,ñ□B |
| ŽÀ□s□€–Ú,Ì□,,‰ñf<br>‰f"fv,ð,·,×,Ä"_""□i,s□j    | ŽÀ⊡sf{f^f",ª ON ⊡ó'Ô,Ì⊡€–Ú,Ì□,,‰ñf<br>‰f"fv,ð,·,×,Ä ON<br>⊡ó'Ô,É,·,éfRf}f"fh,Å,·⊡BŽÀ⊡s'†,ÍŽg—<br>p,Å,«,Ü,¹,ñ⊡B                                                                                                    |
| [œ [Ý'è[i,r[j<br>Šî-{[Ý'è[i,f]j                | □yfl□[fgfpfCf□fbfg,ÌŠî-<br>{□Ý'è□zf_fCfAf□fO,ªŠJ,«,Ü,·□Bfl□[fgfpf<br>Cf□fbfg,ÉŠÖ,·,éŠî-{"I,È□Ý'è,ð□s,¢<br>,Ü,·□BŽÀ□s'†,ÍŽg—p,Å,«,Ü,¹,ñ□B                                                                                                    |
| <b>□œ fwf‹fv□i,g□j</b><br>fgfsfbfN,ÌŒŸ□õ□i,g□j | □yfgfsfbfN,ÌŒŸ□õ□zf_fCfAf□fO,ªŠJ,«,Ü,<br>·□B                                                                                                    |
| fo□[fWf‡f"□î∙ñ□i,`□j                           | Ŭ<br>NIFTY MANAGER<br>fl□[fgfpfCf□fbfg,Ìfo□[fWf‡f",â"ÅŒ ,È,Ç<br>,ÉŠÖ,·,é□î∙ñ,ð∙\ަ,µ,Ü,·□B                                                                                                    |

# fc[[f<fo][,Ì[\[¬

fc□[f<fo□[,É,ĺ□Af□fjf...□[fo□[,É—p^Ó,³,ê,½fRf}f"fh,Ì,¤,¿□A,æ,-Žg,í,ê,éfRf}f"fh,ªf{f^f",Æ,μ,Ä"z'u,³,ê,Ä,¢,Ü,·□Bfc□[f<fo□[,Ì□\□¬,ð^ȉº,ÉŽ¦,μ,Ü,·□B

| f{f^f"   | fRf}f"fh                                   | <@"\                                                                                                    |
|----------|--------------------------------------------|----------------------------------------------------------------------------------------------------|
|          | ŽÀ <u>∏</u> s                              | NIFTY SERVE ,É□Ú <sup>′</sup> ±<br>,µ,Äfl□[fgfpfCf□fbfg,ðŽÀ□s,µ,Ü,·□BŽÀ□<br>s′t ÍŽa—p Å « Ü ¹ õ□B                                                                                                    |
| H        | '†Ž~                                       | ŽÀ⊡s'†,Ìfl□[fgfpfCf□fbfg,𒆎∼,μ,Ü,·⊡B                                                                                                    |
|          |                                            | ,±<br>,lf{f^f",ðfNfŠfbfN, $\cdot$ ,é,ÆŽÀ $\Box$ s'†Ž~,ðŠ<br>m"F, $\cdot$ ,éf_fCfAf $\Box$ fO, $^{a}$ ŠJ,«,Ü, $\cdot$ $\Box$ B'†Ž~,ð'I'<br>ð, $\cdot$ ,é,Æ $\Box$ AŽó $\Box$ M, $\Box$ ,æ,Ñ' $-\Box$ M,Ì $\Box$ ^-<br>$\Box$ ,ð'†Ž~, $\mu$ ,Ä NIFTY SERVE ,Æ,Ì $\Box$ Ú'±<br>, $^{a}\Box$ I $-^{1}$ , $^{3}$ ,ê,Ü, $\cdot\Box$ B-¢"Ç"-<br>$C$ $^{3}$ 4,ð, $\cdot$ ,×,Äf_fEf"f $\Box$ Cfh, $\cdot$ ,é,Ü,¦,ÉfI $\Box$ [fgf<br>pfCf $\Box$ fbg,ð'†Ž~, $\mu$ , $^{1}$ / $_{2}$ Cê $\Box$ ‡ $\Box$ A,»,Ì"dŽq<br>‰i <cž<sup>a,Ì"C<math>^{3}</math>4,Ì-<br/>¢"Ç<math>\Box</math>^Šù"Ç<math>\Box</math>ó'Ô,Í•I<math>\Box</math>X,<math>^{3}</math>,ê,Ü,<math>^{1}</math>,ñ<math>\Box</math>BŽÀ<math>\Box</math><br/>s'†ÈŠO,ÍŽg<math>-p</math>,Å,«,Ü,<math>^{1}</math>,ñ<math>\Box</math>B</cž<sup> |
|          | •Û'¶,³,ê,Ä,¢<br>,éŽÀ[]s[]€-Ú^ê——<br>,ð"C∏ž | ŽÀ□s□€-Ú^ê——,ð□mŽÀ□s□€-Ú^ê——<br>,ð•Û'¶□nfRf}f"fh,ŕۑ¶,µ,½□ó'Ô,É-<br>ß,µ,Ü,·□BŽÀ□s′†,ÍŽq—p,Å,«,Ü,¹,ñ⊓B                                                                                                    |
|          | ŽÀ⊡s⊡€-Ú^ê——<br>,ð∙Û'¶                     | ŽÀ□s□€-Ú^ê——<br>,Ì□ó'Ô,ð•Û'¶,µ,Ü,·□B□m•Û'¶,³,ê,Ä,¢<br>,éŽÀ□s□€-Ú^ê——<br>,ð"C□ž□nfRf}f"fh,ð'l'ð,u,½,Æ.«.¨,æ.Ñf                                                                                                    |
| ¥        | f}□[fN                                     | I□[fgfpfCf□fbfg,ð□Ä <n"®,µ,½,æ,«,í□a,<br>±,ÌfRf}f"fh,ŕۑ¶,µ,½□ó'Ô,É-<br/>ß,è,Ü,·□BŽÀ□s'†,ÍŽg—p,Å,«,Ü,¹,ñ□B<br/>ŽÀ□s□€-Ú^ê——,Å'I'ð,³,ê,½□€-<br/>Ú,ÌŽÀ□sf{f^f*,ðf}□[fN□i□□ ON<br/>□ó'Ô□j,·,éf{f^f*,Å,·□B^ê,Â,Ì□€-<br/>Ú,Ì}D□[fN_ª□L (,é,Æ□AŽ©"®"LÉŽŸ,Ì□€-</n"®,µ,½,æ,«,í□a,<br>                                                                                                    |
|          |                                            | Ú,ªf}□[fN,Ì'Î□Û,É,È,è,Ü,·□B,·,Å,Éf}□[fN<br>,³,ê,½□€–<br>Ú,ª'I'ð,³,ê,½,Æ,«,Í,»,Ìf}□[fN,ð<br>‰ð□œ,µ,Ü,·□BŽÀ□s'†,ÍŽg—<br>p,Å,«,Ü,¹,ñ∏B                                                                                                    |
| 5        | ŽÀ∏s⊡€-<br>Ú,Ì⊡,,‰ñf<br>‰f"fv,ð,·,×,Ä"_""  | ŽÀ⊡sf{f^f",ª ON ⊡ó'Ô,Ì⊡€-Ú,Ì□,,‰ñf<br>‰f"fv,ð,·,×,Ä ON<br>⊡ó'Ô,É,·,éf{f^f",Å,·□BŽÀ⊡s'†,ÍŽg—<br>p.Å.«.Ü.¹,ñ□B                                                                                                    |
|          | Šî–{∏Ý'è                                   | □yfl□[fgfpfCf□fbfg,ÌŠî-<br>{□Ý'è□zf_fCfAf□fO,ªŠJ,«,Ü,·□Bfl□[fgfpf<br>Cf□fbfg,ÉŠÖ,·,éŠî-{"I,È□Ý'è,ð□s,È,¢<br>,Ü,·□BŽÀ□s'†,ĺŽg—p,Å,«,Ü,¹,ñ⊓B                                                                                                    |
| 69       | NIFTY MANAGER<br>,Ì≺N" ®                   | NIFTY MANAGER,ð <n"®,µ,ü,·∏b< td=""></n"®,µ,ü,·∏b<>                                                                                                    |
| <b>=</b> | fLfffrflfbfg,ðŠJ,                          | NIFTY MANAGER<br>,Ì□yfLfffrflfbfg□zf_fCfAf□fO,ðŠJ,«□A'l'ð,                                                                                                    |

³,ê,½∏€–Ú,ÉŠY"–,∙,éfLfffrflfbfg,Ì"à e,ð•\ަ,µ,Ü,∙]B

# fl\_[fgfpfCf\_fbfg,Ì<N"®,Æ]|-1

[mNIFTY MANAGER fl[[fgfpfCf[]fbfg,Ì<N"®•û-@[n

□œ NIFTY MANAGER fl□[fgfpfCf□fbfg,Ì<N" ® ,É,Í□A^ȉº,Ì,R'Ê,è,Ì•û-@,ª, ,è,Ü,·□B

□| NIFTY MANAGER ,Ìfc□[f<fo□[,Ì□qfl□[fgfpfCf□fbfg□rf{f^f",ðfNfŠfbfN,·,é</p>

 $[] NIFTY MANAGER, \] [] mfT[[frfX[i,r]j[]nf[]fjf...[[, ]]mf1[][fgfpfCf[]fbfg[]i, `[j]]n, \delta'l' \delta, \cdot, e' ]] ]] [] n, b'l' \delta, \cdot, e' ]] [] n, b'l' \delta, \cdot, e' ]] []$ 

[] Windows95 ,Ì[]qfXf^[[fg[]rf{f^f",ðfNfŠfbfN,μ[]A[]mfvf[]fOf‰f€[]i,o[]j[]n,Ì[]mNIFTY MANAGER[]n,©,ç[]mfl[][fgfpfCf[]fbfg[]n,ð'l'ð,∙,é

□œ NIFTY MANAGER fl□[fgfpfCf□fbfg,ð<N"®,·,é,Æ□Af□fCf"fEfBf"fhfE,ªŠJ,«,Ü,·□B,± ,ÌfEfBf"fhfE,©,çfl□[fgfpfCf□fbfg,ðŽÀ□s,μ,Ü,·□Bf□fCf"fEfBf"fhfE,Ì□Ú□×,È□à-¾,ÉŠÖ,μ,Ä,Í□A<u>□uf□fCf"fEfBf"fhfE,ÌŒ©,©,½,Ɖæ–Ê□\□¬□v</u>,ðŽQ□Æ,μ,Ä,,¾,³,¢□B

Cœ NIFTY MANAGER

fl[[fgfpfCf[]fbfg,ð,ĺ,¶,ß,Ä<N" ®, $\mu$ , $\frac{1}{2}$ ,Æ,«,ĺ[A[]<u>yfZfbfgfAfbfv[]z[]if[][f<Žó[]M•û-</u> @[<u>jf\_fCfAf]fO</u>,ªŠJ,«,Ü,·]B,±,Ìf\_fCfAf]fO,Åfl[[fgfpfCf]]fbfg,Ì[]‰Šú[]Ý'è,ð[]s,¢ ,Ü,·]B, $\frac{1}{2}$ , $\frac{3}{4}$ , $\mu$ [ANIFTY MANAGER fl[[fgfpfCf][fbfg,ª,·,Å,ÉfCf"fXfg][f<,³,ê,Ä,¢ , $\frac{1}{2}$ ]ê[]‡,ĺ[]A,»,Ì]]Ý'è"à—e,ª]‰Šú'l,Æ, $\mu$ ,Ä<sup>°</sup>ø,«Œp,ª,ê,Ü,·]B,± ,Ì,Æ,«]]yfZfbfgfAfbfv[]zf\_fCfAf]fO,ĺŠJ,«,Ü,¹,ñ]B

### []mNIFTY MANAGER fl[[fgfpfCf[]fbfg,Ì[]I—1•û-@[]n

□œ NIFTY MANAGER fl□[fgfpfCf□fbfg,Ì□l—¹,É,Í□A^ȉº,Ì,Q'Ê,è,Ì•û-@,ª, ,è,Ü,·□B

□| NIFTY MANAGER fl□[fgfpfCf□fbfg,Ìf□fCf"fEfBf"fhfE,Å□mftf@fCf<□i,e□j□nf□fjf...

l[,İ]mfl][fgfpfCf]fbfg,İ]l—¹]i,w]j□n,ðʻl'ð,∙,é المالية المالية المالية المالية المالية المالية المالية المالية المالية المالية المالية المالية المالية المالية

 $[] NIFTY MANAGER fl[[fgfpfCf]fbfg,]f]fCf"fEfBf"fhfE,] \\ \& E[] \\ \tilde{a},] \\ [] u[] \\ ~ [] vf{f^f",\delta fNfSfbfN, \cdot, e fn ffe, fn ffe, fn f$ 

操作 詳細

# $]_{i} mf [] [f < nf^{f}, i' \in ] i \cdot \hat{u} - @$

 $[mf]_[f_{n}^{f_{n}}, \hat{h}, \hat{h}] A^{*}d\check{Z}qf]_[f_{,}\acute{E}\check{S}\ddot{O}, \cdot, \acute{e}fl][fgfpfCf][fbfg, \hat{h}]\dot{V}'e, \delta]] s, c, U, \cdot] B$ 

**1.** <code>[uŽó[]M[]v,Å[]A-¢"Ç,Ì"dŽqf[][[f<,ðŽó[]M,·,é,©[]AŽ©•ª,Ìf[][[f<f{fbfNfX,É"Í,¢,Ä,¢ ,é"dŽqf[][[f<,ð,·,×,ÄŽó[]M,·,é,©,ð'l'ð,μ,Ü,·]B</sub></code>

2.

**3.**  $\Box qOK \Box rf{f^{f}, \delta fNfSfbfN, \mu, U, \Box B}$  $\Box \dot{Y} \dot{e}^{a} - e, \dot{e} \dot{I} X, \dot{a}, \hat{e} \Box Af_fCfAf \Box fO, \delta \cdot \hat{A}, \P, U, \Box B$ 

操作詳細

<sup>°</sup>‰º,Ì□},Ì–Ú"I,Ìf\_fCfAf□fO—v'f,ðfNfŠfbfN,·,é,Æ□Af\_fCfAf□fO,ÌŠe□\□¬—v'f,É,Â,¢,Ä,Ì□î•ñ,ð•\ ަ,³,¹,é,±,Æ,ª,Å,«,Ü,·□B

| オートパーロットの基本設定                                                                                |                              | ×                |
|----------------------------------------------------------------------------------------------|------------------------------|------------------|
| 実行結果の保存 ユーザー<br>メール フォーラム                                                                    | 設定   :                       | 接続設定  <br>スケシュール |
| ●受信<br>● 未読メールを受信箱<br>● 全メールを受信箱に受                                                           | :受信する(E)<br>計言する( <u>C</u> ) | ]                |
| - テキスト以外に受信するメー<br>「▼ バイナリー(B)<br>「▼ MIME( <u>M</u> )<br>「▼ JPEG( <u>J</u> )<br>「▼ NAPLPS(N) | ·n                           |                  |
| ОК                                                                                           | キャンセル                        |                  |

操作 詳細

## **□;□mftfH□[f‰f€□**nf^fu,Ì'€**□**ì•û-@

[]mftfH[][f‰f€[]nf^fu,Å,Í[]AftfH[][f‰f€,ÉŠÖ,∙,éfl[][fgfpfCf[]fbfg,Ì[]Ý'è,ð[]s,¢,Ü,·[]B

**1.** □uftfH□[f‰f€□v,Å□A"Œ¾,ð'—□M,Ü,½,ĺŽó□M,·,éftfH□[f‰f€,ð'l'ð,μ,Ü,·□BftfH□[f‰f€-¼□Ì,Ì□¶'¤,Ìf`fFbbfNf{f^f",ðfNfŠfbfN,μ,Äf`fFfbfNf}□[fN,ð•t,⁻,Ä,,¾,³,4]B

<sup>7</sup>4⊡i,i⊡ I ≈,i j i jojnj (j j ,ojnj ojojn,μ,Α) i jojnj /⊡jn,0\*t, ,A,,74 ➡f`fFfbfNf}[[fN,ð‰ð]œ,·,é,Æ,«,Í]A‰ð]œ,·,éftfH[[f‰f€

,É'Î,μ,Äf`fFfbfN,μ,½,Æ,«,Æ"⁻,¶'€□Ì,ð□Ä"x⊡s,Á,Ä,,¾,³,¢□B

⇒f\_fEf"f□[[fh,³,ê,½"Œ¾,Í[]ANIFTY MANAGER ,ÌfLfffrflfbfg,ɕۑ¶,³,ê,Ü,·□B,Ü,½[]A[]uftfH□[f‰f€ ,©,c,Ì,¨'m,c,¹[]v,Æ[]u"dŽq‰ï<cŽº,©,c,Ì,¨'m,c,¹[]v,ª[]Afl□[[fgfpfCf□[fbfg,ÌŽÀ[]sŒ<‰Ê,É•\ ަ,³,ê,Ü,·□B

Interpret and the set of the set of the

**2.** □qOK□rf{f^f",ðfNfŠfbfN,μ,Ü,·□B ➡□Ý'è"à—e,ª•i□X,³,ê□Af\_fCfAf□fO,ð•Â,¶,Ü,·□B

操作詳細

<sup>°</sup>‰º,Ì□},Ì–Ú"I,Ìf\_fCfAf□fO—v'f,ðfNfŠfbfN,·,é,Æ□Af\_fCfAf□fO,ÌŠe□\□¬—v'f,É,Â,¢,Ä,Ì□î•ñ,ð•\ ަ,³,¹,é,±,Æ,ª,Å,«,Ü,·□B

| オートパイロットの基本設定                                                                                                    |                           |            | ×      |
|----------------------------------------------------------------------------------------------------|---------------------------|------------|--------|
| 実行結果の保存<br>メール                                                                                                    | ユーザ <sup>、</sup><br>フォーラム | -設定        | 接続設定   |
| 7#~74( <u>)</u><br> ∑  <b>6</b> ] <nifty ma<="" td=""><td>mager for Windo</td><td>ws Forum &gt;</td><td></td></nifty> | mager for Windo           | ws Forum > |        |
| □<br>□                                                                                                    | ォーラム Communi<br>ーラム>      | cation 館>  |        |
|                                                                                                    |                           |            |        |
|                                                                                                    |                           |            |        |
|                                                                                                    |                           |            |        |
| •                                                                                                    |                           |            |        |
| 選択されたフォーラムが                                                                                                    | i画面に表示されま                 | き。         |        |
|                                                                                                    |                           | الماري ا   | 1      |
|                                                                                                    | OK                        | 17700      | 1,4167 |

### **□yfl[fgfpfCf]fbfg,ÌŠî-{[Ý'è]zf\_fCfAf]fO** {button �â'«,Pl(`NIMPILOT.HLP',`NIM\_PILOT\_SETGNRLSCH\_HOSOKU')}

操作 詳細

## $[]_i[]mfXfPfWf...][f < []nf^fu, l' \in []i \cdot \hat{u} - @$

 $[mfXfPfWf...][f{[nf^fu,Å,I]AŽžŠÔ,ÌŽw'è,É,æ,éfI][fgfpfCf]fbfg,ÌŽ©"®‰»,Ì][Ý'è,ð]]s,¢,Ü,·]B$ 

 Žw'è,μ,½ŽžŠÔ,Éfl□[fgfpfCf□fbfg,ðŽ©"®"I,ÉŽÀ□s,·,é,Æ,«,Í□ufXfPfWf… □[f<,ðŽÀ□s,·,é□v,ð'I'ð,μ,Ä,,¾,³,¢□BŽÀ□s,μ,È,¢,Æ,«,Í□ufXfPfWf… □[f<,ðŽÀ□s,μ,È,¢□v,ð'I'ð,μ,Ü,·□B</li>

2.

[]uŽÀ[]sŽž[]],P[]v,Æ[]uŽÀ[]sŽž[]],Q[]v,É[]AfI[][fgfpfCf[]fbfg,ðŽ©"®ŽÀ[]s,∙,鎞[]],ð24ŽžŠÔ•\‹L ,Å"ü—ĺ,μ,Ü,·]]B[]i—á[]FŒßŒã,WŽž,Ì]]ê[]‡,Í[]u20[]v,ð"ü ĺ,∙,é[]jŽž[]],Ì'[],¢•û,ª]æ,ÉŽÀ[]s,³,ê,Ü,·]]B

**3.** fl□[fgfpfCf□fbfg,ðŽ©"®ŽÀ□s,·,é—j"ú,Ìf`fFfbfNf{f^f",ðf`fFfbfN,µ,Ü,·□B-^"úŽÀ□s,·,é,Æ,«,Í□q-^"ú□rf{f^f",ðfNfŠfbfN,µ,Ä,,¾,³,¢□B,·,×,Ä,Ì—j"ú,³f`fFfbfN,³,ê,Ü,·□B

**4.** □qOK□rf{f^f",ðfNfŠfbfN,μ,Ü,·□B ➡□Ý'è"à—e,ª•Ï□X,³,ê□Af\_fCfAf□fO,ð•Â,¶,Ü,·□B

## **]yfl][fgfpfCf]fbfg,ÌŠî-{**[**Ý'è**]**zf\_fCfAf**]fO {button �â'«,Pl(`NIMPILOT.HLP',`NIM\_PILOT\_SETGNRLSCH\_HOSOKU')}

操作 詳細

‰º,Ì□},Ì–Ú"I,Ìf\_fCfAf□fO—v'f,ðfNfŠfbfN,·,é,Æ□Af\_fCfAf□fO,ÌŠe□\□¬—v'f,É,Â,¢,Ä,Ì□î•ñ,ð•\ ަ,³,¹,é,±,Æ,ª,Å,«,Ü,·□B

| オートパークトの基本設定                    |                 | ×                                                       |
|---------------------------------|-----------------|---------------------------------------------------------|
| 実行結果の保存                         | ユーザー設定<br>フォーラム | 接続設定  <br>スクジュール                                        |
| ○ スケジュールを実行しな<br>○ スケジュールを実行する  | un<br>M         |                                                         |
| 実行時刻1( <u>1</u> ):<br>実行時刻2(2): | 9 <u>-</u> 時 30 | <ul> <li>····································</li></ul> |
|                                 | 「月曜日(処) □ 火曜    | 日① 🔽 水曜日 🖤                                              |
| □ 木曜日(山) □                      | _金曜日(E) □ 土曜    | 田(S) 毎日(D)                                              |
|                                 |                 |                                                         |
|                                 |                 |                                                         |
|                                 | ОК <b>+</b> ŧ   | シセル ヘルフ <sup>*</sup>                                    |

#### fl[[fgfpfCf[]fbfgfXfPfWf...[[f<Žg—p[ã,Ì']^Ó

- (2)fl□[fgfpfCf□fbfgŽÀ□s'+,Ì□ê□‡,Í□AfXfPfWf...□[f<,³,ê,½ŽžŠÔ,É,È,Á,Ä,àfXfPfWf... □[f<,ĺŽÀ□s,³,ê,Ü,¹,ñ□B
- (3) NIFTY MANAGER ,ª<N" ®, µ,Ä,¢,Ä□ANIFTY SERVE ,É□Ú'±,µ,Ä,¢, ,é□ê□‡,Í□AŽw'è,µ,½ŽÀ□sŽž□□,É,È,é,Æ NIFTY MANAGER fI□[fgfpfCf□fbfg,²<N" ®,µ,Ü,·,ª□AfI□[fgfpfCf□fbfg,ĺŽÀ□s,³,ê,Ü,¹,ñ□B</p>
- (4) NIFTY MANAGER ,ª <N" ®, µ,Ä,¢,Ä□ANIFTY SERVE ,É□Ú'±,µ,Ä,¢ ,È,¢□ê□‡,Í□AfI□[fgfpfCf□fbfg,ªŽw'è,µ,½ŽÀ□sŽž□□,ÉŽÀ□s,³,ê,Ü,·□B
- (5) fpf\fRf", ì"dŒ<sup>1</sup>,<sup>a</sup>"ü,Á,Ä,¢,È,©,Á,½,è□Afpf\fRf",<sup>a</sup>□<sup>3</sup>□í,É<N"®,µ,Ä,¢,È,¢□ê□‡,í□Afl□[fgfpfCf□fbfg,ÍŽÀ□s,<sup>3</sup>,ê,Ü,<sup>1</sup>,ñ□B

操作 詳細

## $[]_i []mft][fU][]Ý'e]nf^fu, I'\in []i \cdot \hat{u} - @$

fl□[fgfpfCf□fbfg,Å,Í□ANIFTY MANAGER ,Å NIFTY SERVE ,É□Ú'±,·,é,Æ,«,Æ"<sup>-</sup>,¶f†□[fU□[ID,ðŽg p,μ,Ä□ANIFTY SERVE,É□Ú'±,μ,Ü,·□B,±,Ìf^fu,É,Í□ANIFTY MANAGER ,Ì<u>□yft□[fU□[□Ý'è□zf\_fCfAf□f0</u>,É□Ý'è,³,ê,Ä,¢,é□î•ñ□ift□[fU□[ ID□AfpfXf□□[fh□j,ª•\ަ,³,ê,Ü,·□B

 ft□[fU□[ ID ,ÆfpfXf□□[fh,ðŠm"F,µ,Ü,·□Bft□[fU□[ID,Ü,½,ĺfpfXf□□[fh,Ì•Ï□X,Í□ANIFTY MANAGER ,Ì<u>□yft□[fU□[□Ý'è□zf\_fCfAf□fO</u>,Å□s,Á,Ä,,¾,³,¢□B,±,Ìf^fu,Å•Ï□X,·,é,±,Æ,ĺ,Å,«,Ü,¹,ñ□B
 ft□[fU□[ ID ,ÆfpfXf□□[fh,ª"ü−ĺ,³,ê,Ä,¢

,È,¢<code>[]</code>ê<code>[]</code>‡,Ü,½,ĺf†<code>[][fU</code>[<code>[ID</code>,ÆfpfXf]][[fh,Ì,C,¿,c,©,ÉŒë,è,ª, ,é<code>[]</code>ê<code>[]</code>‡,Í<code>[]Afl</code>[<code>[fgfpfCf]]fbfg,ðŽÀ]s,µ,½, Æ,«,É<u>IIID,ÆfpfXf]</u>[[fh]<u>zf\_fCfAf]fO</u>, ªŠJ,«,Ü,·]B,±,Ìf\_fCfAf]fO,Åf†<code>[[fU][ID</code>,ÆfpfXf]][[fh,ð]³,µ,- "ü—ĺ,µ,Ä,,¾,³,¢]B</code>

**2.** []qOK[]rf{f^f",ðfNfŠfbfN,μ,Ü,·[]B

➡□Ý'è"à—e,ª•Ï□X,³,ê□Af\_fCfAf□fO,ð•Â,¶,Ü,·□B

操作詳細

<sup>°</sup>‰º,Ì□},Ì–Ú"I,Ìf\_fCfAf□fO—v'f,ðfNfŠfbfN,·,é,Æ□Af\_fCfAf□fO,ÌŠe□\□¬—v'f,É,Â,¢,Ä,Ì□î•ñ,ð•\ ަ,³,¹,é,±,Æ,ª,Å,«,Ü,·□B

| オートパークトの基本設定           |                                        |          | ×              |
|------------------------|----------------------------------------|----------|----------------|
| メール<br>実行結果の保存         | フォーラム<br>ユーザー設定                        | ス<br>  損 | クジュール  <br>続設定 |
| 接続に使用するユー<br>以下のように設定さ | ザーロとパスワート1ま<br>対れています。                 |          |                |
| ב–₩~ID( <u>U</u> )     | ABC12345                               |          |                |
| パネワート(E)               | *>>>>>>>>>>>>>>>>>>>>>>>>>>>>>>>>>>>>> |          |                |
|                        |                                        |          |                |
|                        |                                        |          |                |
|                        |                                        |          |                |
|                        |                                        |          |                |
| 設定の変更はMIFT             | Y MANAGERの7ーザー話                        | 定で行って    | ください。          |
| BX/EV/SCX18MIT         |                                        | oe en se | vcc0.0         |
| [                      | ОК ‡                                   | ャンセル     | ^⊮7*           |

操作 詳細

### **];**]*m*]Ú'±]Ý'è]*nf^fu,Ì*'€]ì•û-@

[]œ fl[[fgfpfCf[]fbfg,Å,Í[]ANIFTY MANAGER ,Å NIFTY SERVE ,É[]Ú'±,·,é,Æ,«,Æ"<sup>-</sup>,¶fAfNfZfXf] fCf"fg,ðŽg—p,μ,Ä[]ANIFTY SERVE,É[]Ú'±,μ,Ü,·[]B,±,Ìf^fu,É,Í[]ANIFTY MANAGER ,Ì<u>[]y[]Ú'±]Ý'è[]zf\_fCfAf[]fO</u>,Ì[]mfAfNfZfXf|fCf"fg[]nf^fu,É[]Ý'è,³,ê,Ä,¢,é[]î•ñ,ª•\ަ,³,ê,Ü,·[]B

- []œ NIFTY MANAGER ,Ì<u>□y□Ú'±□Ý'è□zf fCfAf⊡fO</u>,Ì□m□Ú'±•û-@□nf^fu,Å□ufCf"f^□[flfbfgŒo— R,Å,Ì□Ú'±,ð—~\_p,·,é□v,²f`fFfbfN,³,ê,Ä,¢,é,Æ,«,Í□A^ȉº,Ì'€□ì,ð,·,é•K—v,ĺ, ,è,Ü,¹,ñ□B
- □u□Ú'±Žž,ÉŽg—p,·,éfOf<□[fv□v,Å□AfAfNfZfXf|fCf"fgfOf<□[fv,ð'l'ð,µ,Ü,·□B^ê——,É,Í□ANIFTY MANAGER,Ì<u>□y□Ú'±□Ý'è□zf\_fCfAf□fO</u>,É□Ý'è,³,ê,Ä,¢,éfAfNfZfXf|fCf"fgfOf<□[fv,ª•\ަ,³,ê,Ü,·□B</li>
   ➡fAfNfZfXf|fCf"fg,Ì^ê——,ª•\ަ,³,ê,Ü,·□B

➡fl□[fgfpfCf□fbfg,ÌŠî-{□Ý'è,Å,Å,«,é,±,Æ,Í□AfAfNfZfXf|fCf"fgfOf<□[fv,Ì'I'ð,¾,⁻,Å,·□BfAfNfZfXf| fCf"fgfOf<□[fv,¨,æ,ÑfAfNfZfXf|fCf"fg,Ì'ljÁ□A•Ï□X□A□í□œ,Í□ANIFTY MANAGER ,Ì□y□Ú'±□Ý'è□zf\_fCfAf□fO,Å□s,Á,Ä,,¾,³,¢□B

2. □uHyperROAD □Ø'f,ÌŠm"F,ð□s,¤□v,ðf`fFfbfN,·,é,Æ□Afl□[fgfpfCf□fbfg,ÌŽÀ□sŒã,É HyperROAD, )ÌfAfŊfZfXf|fCf"fg,Æ,Ì□Ú'±,ð□I-1,·,é,©,Ç,¤

,©,ÌŠm"Ff\_fCfAf□fO,ªŠJ,«,Ü,·□B'Ê□í,ĺf`fFfbfN,ð•t,⁻,È,¢,Å,,¾,³,¢□B ,±,ÌflfvfVf‡f",Í□AHyperROAD,ÌfAfNfZfXf|fCf"fg,ð'l'ð,μ,Ä,¢,é□ê□‡,É,¾,⁻•\ ŽL¾ ô Ü,□BHyporBOAD,ÈŠO,ÌfAfNfZfXf|fCf"fg,ð'l'ð,μ,Ä,¢,é□ê□‡,É,¾,⁻•\

ަ,³,ê,Ü,·⊡BHyperROAD ^ÈŠO,ÌfAfNfZfXf[fCf‴fg,ðʻl'ð,µ,Ä,¢,é⊡ê⊡‡,Í⊡A⊡Úʻ±,ª∙K, ੁ□I— ¹,³,ê,Ü,·⊡B

**3.** □qOK□rf{f^f",ðfNfŠfbfN,μ,Ü,·□B ➡□Ý'è"à—e,ª•ï□X,³,ê□Af\_fCfAf□fO,ð•Â,¶,Ü,·□B

操作詳細

‰º,Ì[]},Ì–Ú"I,Ìf\_fCfAf[]fO—v'f,ðfNfŠfbfN,·,é,Æ[]Af\_fCfAf[]fO,ÌŠe[]\[]¬—v'f,É,Â,¢,Ä,Ì[]î•ñ,ð•\ ަ,³,¹,é,±,Æ,ª,Å,«,Ü,·[]B

| オートパイロットの基本設定                     |                        |             |                   |       | X |  |
|-----------------------------------|------------------------|-------------|-------------------|-------|---|--|
| メール                               | 74-                    | -74         | , zł              | ケジュール | 1 |  |
| 実行結果の保存                           | ユーサ                    | や設定         | 接                 | 続設定   |   |  |
| 接続時に使用するゲル<br>札幌(HyperROAD64)     | ,−7°( <u>G</u> ):<br>▼ | 7           |                   |       |   |  |
|                                   |                        |             |                   |       |   |  |
|                                   |                        |             |                   |       |   |  |
| 130/273724 . 772                  | 121211211              | J/C1300/6   |                   |       |   |  |
| 所在<br>札幌(HyperROAD                | 64)                    | 速度<br>64000 | _番号<br>_011-809-: | 2471  |   |  |
|                                   |                        |             |                   |       |   |  |
| •                                 |                        |             |                   |       |   |  |
| □ HyperROAD切断の確認を行う(D)            |                        |             |                   |       |   |  |
| 設定の変更はNIFTY MANAGERの通信設定で行ってください。 |                        |             |                   |       |   |  |
| [                                 | OK                     | (++         | ノセル               | ^⊮7*  |   |  |

ŽĐ"à LAN ,È,Ç,Ìflfbfgf [][[fN,ð—~—p,µ,Ä NIFTY SERVE ,É []Ú'±,·,é,æ,¤,É []Ý'è,³,ê,Ä,¢,é,Æ,«,Í []A^È ‰º,Ì,æ,¤,É•\ަ,³,ê,Ü,·] B

| オートパイロットの基本設定                     |                    |           | ×                |  |  |
|-----------------------------------|--------------------|-----------|------------------|--|--|
| メール<br>実行結果の保存                    | フォーラム<br>  ユーサー≣   | 2<br>改定 拍 | マクジュール )<br>度続設定 |  |  |
| 接続時に使用するゲ                         | ll−7°( <u>G</u> ): |           |                  |  |  |
| インターネット経由での接                      | 続 🗾                |           |                  |  |  |
| ┌ グルーブの設定 ─                       |                    |           |                  |  |  |
| 接続方法: インター                        | ネット経由の接続           |           |                  |  |  |
|                                   |                    |           |                  |  |  |
|                                   |                    |           |                  |  |  |
|                                   |                    |           |                  |  |  |
|                                   |                    |           |                  |  |  |
|                                   |                    |           |                  |  |  |
|                                   |                    |           |                  |  |  |
|                                   |                    |           |                  |  |  |
|                                   |                    |           | +"-+1 .          |  |  |
| 設定の変更はNIFTY MANAGERの週間設定で行ってくたさい。 |                    |           |                  |  |  |
|                                   | ок                 | キャンセル     | ^/µ7°            |  |  |
|                                   |                    |           |                  |  |  |

操作 詳細

## $]_{i}]m\check{Z}\dot{A}]s\pounds{\langle}\%\hat{E},\dot{I}\bullet\hat{U}'\P]nf^{f}u,\dot{I}'\notin]i\bullet\hat{u}-@$

1.

$$\label{eq:linearcond} \begin{split} & []ufLfffrflfbfg, \acute{E}fl[[fgfpfCf[]fbfg, \grave{Z}\)] \\ & \dot{Z}\) \\ & \dot{A} ] s \\ & \dot{C} < & \hat{C}, \\ & \dot{C}, \\ & \dot{C}, \\ & & \dot{C}, \\ & \dot{C}, \\ & &$$

**2.**  $\Box qOK \Box rf{f^{f}, \delta fNfSfbfN, \mu, U, \Box B}$  $\Box \dot{Y} \dot{e}^{a} - e, \dot{e} \cdot \ddot{\Box} X, \dot{a}, \hat{e} \Box Af_fCfAf \Box fO, \delta \cdot \hat{A}, \P, U, \Box B$ 

操作詳細

<sup>°</sup>‰º,Ì□},Ì–Ú"I,Ìf\_fCfAf□fO—v'f,ðfNfŠfbfN,·,é,Æ□Af\_fCfAf□fO,ÌŠe□\□¬—v'f,É,Â,¢,Ä,Ì□î•ñ,ð•\ ަ,³,¹,é,±,Æ,ª,Å,«,Ü,·□B

| オートパイロットの基本設定                                                                                     | ×             |
|---------------------------------------------------------------------------------------------------|---------------|
| メール フォーラム ス<br>実行結果の保存 ユーザー設定 3                                                                   | ウジュール<br>接続設定 |
| 実行結果の保存<br>✓ キャビネットにオートハ*伯ットの実行結果を保存する(⊻)<br>オートハ*伯ットの実行結果は、一般キャビネットに<br>"オートハ*伯ット実行結果"として保存されます。 |               |
| <br>ОК <del>1</del> +УZル                                                                          | ^\/J^*        |
# □yfl□[fgfpfCf□fbfg,ÌŠî-{□Ý'è□zf\_fCfAf□fO,ÌŠÖ~Af|fbfvfAfbfv □f□f□ì□¬'†,Å,·□,,□,,

# □yfl□[fgfpfCf□fbfg,ÌŠî-{□Ý'è□zf\_fCfAf□fO,ÌŠÖ~Af|fbfvfAfbfv □f□f□ì□¬'†,Å,·□,,□,,

# □yfl□[fgfpfCf□fbfg,ÌŠî-{□Ý'è□zf\_fCfAf□fO,Ì•â'«f|fbfvfAfbfv □f□f□ì□¬'†,Å,·□"□"

## \_yID ,ÆfpfXfuu[fhuzf\_fCfAfuf0

<code>]yID,ÆfpfXf]][[fh]zf\_fCfAf]fO,Ì'€]ì•û-@</mark></code>

 □uft□[fU□[ ID□v,É□AID ,ð"ü−ĺ,µ,Ü,·□BID ,ÆfpfXf□□[fh,ĺ□A ‰p•¶Žš,Ì'å•¶Žš,Æ□¬•¶Žš□A'SŠp,Æ"¼Šp,Ì‹æ•Ê,É'□^Ó,µ□A□³Šm,É"ü−ĺ,µ,Ä,,¾,³,¢□B

**3.**  $\Box$ qOK $\Box$ rf{f^f, $\delta$ fNfŠfbfN, $\mu$ , $\ddot{U}$ , $\dot{\Box}$ B

➡ ID,ÆfpfXf□□[fh,ª□Ý'è,³,ê□ANIFTY SERVE,Ö,Ì□Ú'±,ªŽn,Ü,è,Ü,·□B

٧4.6 ,Å^ȉº,̉æ-Ê,ð'ljÁ,∙,é

## **□yfZfbfgfAfbfv**□z□if□□[f<Žó□M•û-@□jf\_fCfAf□fO

操作 詳細

<code>]yfZfbfgfAfbfv]z]if]][f<Žó]M•û-@]jf\_fCfAf]fO,Ì'€]ì•û-@</code>

**1.** -¢"Ç,Ì"dŽqf□□[f<,ðŽó□M,·,é,©□AŽ© •ª,Ìf□□[f<f{fbfNfX,É"Í,¢,Ä,¢ ,é"dŽqf□□[f<,ð,·,×,ÄŽó□M,·,é,©,ð'l'ð,μ,Ü,·⊡B

**2.** \_\_qŽŸ,Ö\_\_rf{f^f,,ðfNfŠfbfN,μ,Ü,·\_B

 $\Rightarrow \Box y f Z f b f g f A f b f v \Box z \Box i \check{Z} \acute{O} \Box M f \Box \Box [f < ` @ \Box « ` I ` ð \Box j f _ f C f A f \Box f O, <sup>a</sup> \check{S} J, «, Ü, · \Box B, ±$ 

,Ìf\_fCfAf⊡fO,Å□AŽó□M,Ì'Ĩ□Ú,Ì"dŽqf□□[f<,Ì'®□«,ð□Ý'è,µ,Ü,·□B ➡,±,±,Å□Ý'è,µ,½□î•ñ,Ĭ<u>□yfl□[fgfpfCf□fbfg,ÌŠî-{□Ý'è□zf\_fCfAf□fO</u>,Å•Ï□X,Å,«,Ü,·□B

## **□yfZfbfgfAfbfv□**z**□if□[**f<Žó**□M**•û-@**]**jf\_fCfAf**□**fO

操作詳細

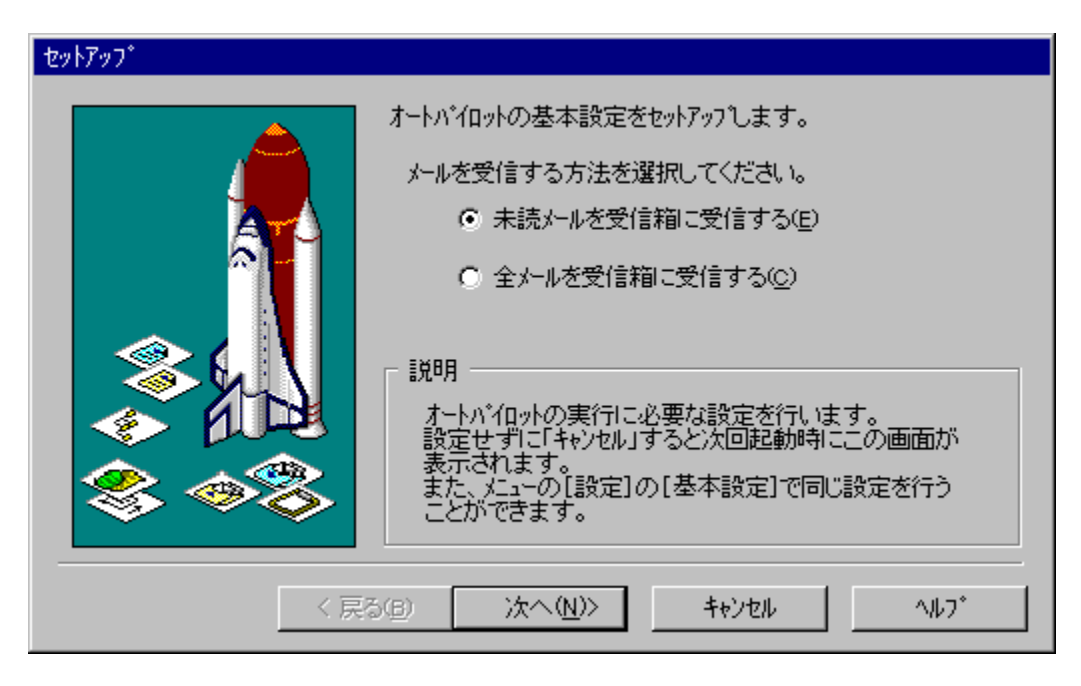

## □yfZfbfgfAfbfv□z□iŽó□Mf□□[f<'®□«'I'ð□jf\_fCfAf□fO

操作 詳細

<code>]yfZfbfgfAfbfv<code>]z</code>]iŽó<code>]Mf</code>[][f<'®<code>]</code>«'l'ð<code>]jf\_fCfAf</code>]fO,Ì'€□Ì•û-@</code>

1.

$$\begin{split} \check{Z} & (\Box M, \hat{I}'\hat{\Box} \hat{U}, \hat{I}'' d \check{Z} qf \Box [f <, \hat{I}' \otimes \Box «, \delta' I' \delta, \mu, \ddot{U}, \Box Bf `fFfbfN, \delta \bullet t, \bar{}, \frac{1}{2}' \otimes \Box «, \hat{I}'' d \check{Z} qf \Box [f <, \hat{a} \check{Z} \delta \Box M, \hat{I}'\hat{\Box} \hat{U}, \acute{E}, \dot{E}, \ddot{U}, \cdot \Box BfefLfXfg \\ \check{E} `\check{Z} \otimes, \hat{I}'' d \check{Z} qf \Box [f <, \hat{I} \Box A \check{Z} \\ \otimes'' \otimes'' I, \acute{E} \check{Z} \delta \Box M, \hat{a}, \hat{E}, \ddot{U}, \cdot \Box B \end{split}$$

## **□yfZfbfgfAfbfv□**z**□iŽó□**Mf**□□**[f<'®**□**«'I'ð**□jf\_fCfAf□**fO

操作詳細

<sup>°</sup>‰º,Ì□},Ì–Ú"I,Ìf\_fCfAf□fO—v'f,ðfNfŠfbfN,·,é,Æ□Af\_fCfAf□fO,ÌŠe□\□¬—v'f,É,Â,¢,Ä,Ì□î•ñ,ð•\ ަ,³,¹,é,±,Æ,ª,Å,«,Ü,·□B

| セットアップ                     |                                     |
|----------------------------|-------------------------------------|
|                            | 受信するメールの属性を選択してください。<br>(複数選択が可能です) |
| < 戻る(B) 次へ (N)> キャンセル ヘルフ* |                                     |

## <code>]yfZfbfgfAfbfv]z]iftfH][f‰f€'I'ð]jf\_fCfAf]fO</code>

操作 詳細

 $[]yfZfbfgfAfbfv[]z[]iftfH[][f‰f€'l'ð[]jf_fCfAf[]fO,Ì'€[]) \bullet \hat{u} - @$ 

 "Œ¾,ð'—□M,Ü,½,ĺŽó□M,·,éftfH□[f‰f€,ð'l'ð,µ,Ü,·□Bf`fFfbfN,ð•t,⁻,½ftfH□[f‰f€, ,ª□Afl□[fgfpfCf□fbfg,Ì'Î□Û,É,È,è,Ü,·□B

**2.** \_qŽŸ,Ö\_rf{f^f",ðfNfŠfbfN,μ,Ü,·\_B

 $= \underbrace{ \Box y f Z f b f g f A f b f v \Box z \Box i f Z f b f g f A f b f v \check{\mathbb{S}} \otimes \underline{-}^1 \Box j f \underline{-} f C f A f \Box f O, \overset{a}{\to} \check{\mathsf{S}} \mathsf{J}, \ll, \ddot{\mathsf{U}}, \Box \mathsf{B} \Box \mathsf{q} \check{\mathsf{S}} \otimes \underline{-}$ 

 $\label{eq:started_started_st$ 

### <code>]yfZfbfgfAfbfv]z]iftfH][f‰f€'I'ð]jf\_fCfAf]fO</code>

操作 詳細

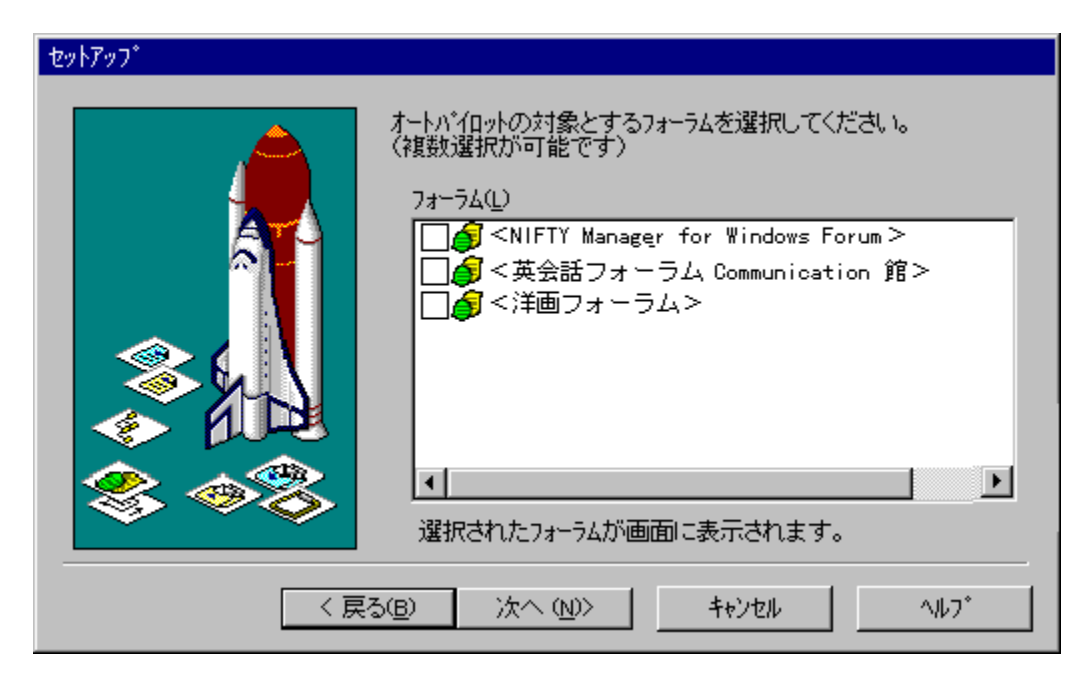

## $[]yfZfbfgfAfbfv[]z[]ifZfbfgfAfbfvŠ@-1]jf_fCfAf[]fO$

操作 詳細

 $[]yfZfbfgfAfbfv[]z[]ifZfbfgfAfbfvŠ®-^1[]jf_fCfAf[]fO, \dot{i}`\in []\dot{\bullet}\hat{u}-@$ 

NIFTY MANAGER fl[[fgfpfCf[]fbfg,ÌfZfbfgfAfbfv,ÌŠ®—<sup>1</sup>Žž,É[A,±,Ìf\_fCfAf[]fO,ªŠJ,«,Ü,·]B[]qŠ®— <sup>1</sup>]rf{f^f",ðfNfŠfbfN,·,é,Æ]AfZfbfgfAfbfv,Å]Ý'è,µ,½]î•ñ,ð•Û'¶,µ]AfZfbfgfAfbfv,ðŠ®— <sup>1</sup>,µ,Ü,·]B[]q-ß,é]rf{f^f",ðfNfŠfbfN,·,é,Æ<u>]]yfZfbfgfAfbfv]z[]iftfH][f‰f€'1'ð]jf\_fCfAf]fO</u>,Éß,è,Ü,·]B

## **□yfZfbfgfAfbfv□z□ifZfbfgfAfbfvŠ®**—¹**□jf\_fCfAf□fO**

操作詳細

<sup>°</sup>‰º,Ì□},Ì–Ú"I,Ìf\_fCfAf□fO—v'f,ðfNfŠfbfN,·,é,Æ□Af\_fCfAf□fO,ÌŠe□\□¬—v'f,É,Â,¢,Ä,Ì□î•ñ,ð•\ ަ,³,¹,é,±,Æ,ª,Å,«,Ü,·□B

| セットアップ |                         |
|--------|-------------------------|
|        | セットアップが完了しました。          |
|        | [完了]をクリッケすれば設定が有効になります。 |
| < 戻    | る(B) 完了 キャンセル ヘルフ*      |

## New![]yfl[[fgfpfCf[]fbfgŠî-{[]Ý'è[]zf\_fCfAf[]fO

## f00[f<

"dŽqf□□[f<,ÉŠÖ,·,éfl□[fgfpfCf□fbfg,Ì□Ý'è,ð□s,¢,Ü,·□B

## **□uŽó**[]**M**[]**v** fl[[fgfpfCf[]fbfg,ÅŽÀ[]s,·,é"dŽqf[][[[f<,ÌŽó[]M'€[]Ì,ÌŽí•Ê,ð'I'ð,μ,Ü,·[]B

#### []u-¢"Çf]]][f<,ðŽó[]M" ,ÉŽó[]M,∙,é[]v

-¢"Çf□□[f<,¾,<sup>⁻</sup>,ðŽó□M,∙,é,Æ,«,É'I'ð,μ,Ü,·□B

### □u'Sf□□[f‹,ðŽó□M",ÉŽó□M,·,é□v

^ê"x"Ç,ñ,¾"dŽqf□□[f<,Æ-¢"Çf□□[f<,Ì—¼•û,ðŽó□M,∙,é,Æ,«,É'I'ð,μ,Ü,·□B

### □uŽó**□M,μ,È,¢**□v

"dŽqf□□[f<,ðŽó□M,μ,È,¢,Æ,«,É'l'ð,μ,Ü,·□B−¢"Çf□□[f<,Ì—L−³,¾,⁻,ð'm,ç,¹,Ä,,ê,Ü,·□B

**□u'—**[]**M**[]**v** fl[[fgfpfCf[]fbfg,ÅŽÀ]]s,·,é"dŽqf[]][[f<,Ì'—[]M'€[]Ì,ÌŽí•Ê,ð'I'ð,μ,Ü,·[]B

#### []u'—[]M,∙,é[]v

 $`-\_M", \acute{E} \bullet \hat{U}`\P, \mu, \frac{1}{2}``dŽqf\_\_[f<, \eth`-\_M, \cdot, \acute{e}, \mathcal{E}, «, \acute{E}`l`\eth, \mu, \ddot{U}, \cdot\_B$ 

#### **□u'—**□M,μ,È,¢**□**v

'—□Μ",ɕۑ¶,μ,½"dŽqf□□[f<,ð'—□Μ,μ,È,¢,Æ,«,É'l'ð,μ,Ü,·□Β

#### [ufefLfXfg^ÈŠO,ÉŽó[]M,·,éf[][[f<]]v</pre>

fl□[fgfpfCf□fbfg,ÌŽÀ□sŽž,ÉŽó□M,·,é"dŽqf□□[f‹,ÌŒ`Ž®,ðʻI'ð,μ,Ü,·□BfefLfXfgŒ`Ž®,Ì"dŽqf□□[f‹,ĺ Ž©"®"I,ÉŽó□M,³,ê,Ü,·□B

## □ufofCfifŠ□[□v

fofCfifŠ□[Œ`Ž®,Ì"dŽqf□□[f<,ðŽó□M,·,é,Æ,«,ĺf`fFfbfN,μ,Ü,·□B

#### **□uMIME□**v

 $\mathsf{MIME} \times \check{\mathsf{Z}} \otimes , \check{\mathsf{I}} d\check{\mathsf{Z}} qf @[[f < , \delta\check{\mathsf{Z}} \delta @M, \cdot , \acute{\mathsf{e}}, \mathcal{A}, * , \acute{\mathsf{I}} ff bf N, \mu, \ddot{\mathsf{U}}, \cdot @B$ 

#### **□uJPEG□**v

JPEG Œ`Ž®,Ì"dŽqf□□[f<,ðŽó□M,·,é,Æ,«,ĺf`fFfbfN,µ,Ü,·□B

#### **□uNAPLPS□**v

 $\mathsf{NAPLPS} \times \check{\mathbb{Z}}^{\otimes}, \check{\mathbb{I}}^{\circ}d\check{\mathbb{Z}}qf \Box [f < , \delta\check{\mathbb{Z}} \circ \Box M, \cdot , \acute{e}, \mathcal{E}, \ast , \acute{\mathsf{I}}^{\circ}fFfbfN, \mu, \ddot{\mathsf{U}}, \cdot \Box B$ 

$$\label{eq:linear_state} \begin{split} & [] \textbf{u}^{\bullet} \textbf{-} \textbf{Z} \textbf{\acute{o}} [] \textbf{M} \bullet \textbf{\ddot{e}} [] \textbf{V} \\ & fl [[fgfpfCf] fbfg, \textbf{Å} \textbf{Z} \textbf{\grave{A}} ]] s, \cdot, \textbf{\acute{e}}^{\bullet} - [] \textbf{M} \bullet \textbf{\ddot{e}}, \textbf{\overleftarrow{A}} \textbf{D} \textbf{\acute{e}} \textbf{\ddot{e}}, \textbf{\acute{f}} f f f f f f f f f h, \textbf{\acute{e}}, \textbf{\acute{A}}, \textbf{\acute{e}}, \textbf{\ddot{A}} ]] \textbf{\acute{Y}}^{\prime} \textbf{\acute{e}}, \mu, Ü, \cdot [] \textbf{B} \end{split}$$

#### □uŽó□M∙ë,ðŽæ"¾,∙,é□v

 $\check{Z} \acute{o} \square M \bullet \ddot{e}, \\ \check{o} f_f E f'' f \square \square [fh, \cdot, \acute{e}, \mathcal{A}, *, \acute{l} f` fF fb fN, \mu, \ddot{U}, \cdot \square B$ 

#### □u'—□M∙ë,ðŽæ"¾,∙,é□v

'—<code>[]M•ë,ðf\_fEf"f]][[fh,·,é,Æ,«,ĺf`fFfbfN,μ,Ü,·]]B</code>

#### □q**□‰Šú‰**»□rf{f^f"

"ü—ĺ,³,ê,½□ðŒ□,ðŽæ,è□Á,µ,Ä□o‰×Žž,Ì□Ý'è,É-ß,·ƒ{ƒ^ƒ",Å,·□B

#### **□qOK□rf{f^f**"

 $````u-l```à-e, \eth \bullet \hat{U}`\P, \mu \Box Af_fCfAf \Box fO, \eth \bullet \hat{A}, \P, \acute{e}f \{f^f``, \mathring{A}, \cdot \Box B$ 

### **\_qfLfff"fZf**<**\_rf{f^f**"

## □qfwf<fv□rf{f^f"

,±,Ìf\_fCfAf[]fO,Ì'€[]ì[]à-¾,ð•\ަ,·,éf{f^f",Å,·[]B

#### ftfH[[f‰f€

ftfH□[f‰f€,ÉŠÖ,∙,éfl□[fgfpfCf□fbfg,Ì□Ý'è,ð□s,¢,Ü,·□B

#### ftfH□[f‰f€^ê——

NIFTY MANAGER ,ðŽg—p,µ,ÄfAfNfZfX,µ,½,±,Æ,Ì, ,éftfH□[f‰f€,Ì^ê——,Å,·□iNIFTY MANAGER ,ÌftfH□[f‰f€ff□[f^fx□[fX,ɕۑ¶,³,ê,Ä,¢,éftfH□[f‰f€,ª•\ަ,³,ê,Ü,·□j□Bfl□[fgfpfCf□fbfg,ÌŽÀ□s□€– Ú,Æ,µ,Ä□Ý'è,·,éftfH□[f‰f€,Éf`fFfbfNf}□[fN,ð•t,⁻,Ü,·□B

f`fFfbfNf}□[fN,ð•t,⁻,é,Æ,«,ĺf}fEfX,ÅfNfŠfbfN,੶,é,©□A,Ü,½,ĺftfH□[f‰f€– ¼,ð'l'ð,μ,½□ó'Ô,ÅfXfy□[fXfL□[,ð‰Ÿ,μ,Ü,·□Bf`fFfbfNf}□[fN,ð‰ð□œ,·,é,Æ,«,ĺ□A ‰ð□œ,·,éftfH□[f‰f€,É'Î,µ,Äf`fFfbfN,µ,½,Æ,«,Æ"⁻,¶'€□ì,ð□Ä"x□s,Á,Ä,,¾,³,¢□B,±,± ,Å'l'ð,µ,½ftfH□[f‰f€,ĺf□fCf"fEfBf"fhfE,ÉŽÀ□s□€–Ú,Æ,µ,Ä•\ަ,³,ê,Ü,·□B

f\_fEf"f□□[fh,Ì'Î□Û,Ì"dŽq‰ï<cŽº,Í□A,±,±,ÅftfH□[f‰f€,ð'l'ð,µ,½,,Æ,É□Af□fCf"fEfBf"fhfE,Å□Ý'è,µ, Ä,,¾,³,¢□Bf\_fEf"f□□[fh,³,ê,é"Œ¾,Í□A"dŽq‰ï<cŽº,É"o<sup>~</sup>^,³,ê,½,·,×,Ä,Ì"Œ¾,Å,·□B,Q‰ñ-Ú^È□~□A"<sup>-</sup>,¶"dŽq‰ï<cŽº,É'Î,µ,Äfl□[fgfpfCf□fbfg,ðŽÀ□s,µ,½,Æ,«,Í□A□V<K,É"o<sup>~</sup>^,³,ê,½"-Œ¾,¾,<sup>-</sup>,²f\_fEf"f□□[fh,³,ê,Ü,·□B

f\_fEf"f□□[fh,³,ê,½"Œ¾,Í□ANIFTY MANAGER ,ÌfLfffrflfbfg,ɕۑ¶,³,ê,Ü,·□BftfH□[f‰f€,Ì-¼□Ì,ª•t,¢ ,½ftfHf<f\_,ðŠJ,¢,Ä,,¾,³,¢□B

,Ü,½[]A[]uftfH[][f‰f€,©,ç,Ì,¨'m,ç,¹[]v,Æ[]u"dŽq

‰ï‹cŽº,©,ç,Ì,¨'m,ç,¹□v,ª□Afl□[fgfpfCf□fbfg,ÌŽÀ□sŒ‹‰Ê,É•\ަ,³,ê,Ü,·□B
### $qf}[fN]rf{f^{"}$

□uftfH□[f‰f€□v,Å'l'ð,³,ê,½ftfH□[f‰f€ ,Ìf`fFfbfNf{f^f",ðf}□[fN,·,éf{f^f",Å,·□B,·,Å,Éf}□[fN,³,ê,½ftfH□[f‰f€ ,ª'l'ð,³,ê,½,Æ,«,Í□A,»,Ìf}□[fN,ð‰ð□œ,μ,Ü,·□B

### ]q'Sf}][[fN‰ð]œ]rf{f^f"

f}□[fN,É,æ,éftfH□[f‰f€,Ì'I'ð,ð'S,ĉð□œ,·,éf{f^f",Å,·□B

### □q**□‰Šú‰**»□rf{f^f"

"ü—ĺ,³,ê,½□ðŒ□,ðŽæ,è□Á,µ,Ä□o‰×Žž,Ì□Ý'è,É-ß,·ƒ{ƒ^ƒ",Å,·□B

### **□qOK□rf{f^f**"

 $````u-l```à-e, \eth \bullet \hat{U}`\P, \mu \Box Af_fCfAf \Box fO, \eth \bullet \hat{A}, \P, \acute{e}f \{f^f``, \mathring{A}, \cdot \Box B$ 

# **\_qfLfff"fZf**<**\_rf{f^f**"

# □qfwf<fv□rf{f^f"

,±,Ìf\_fCfAf[]fO,Ì'€[]ì[]à-¾,ð•\ަ,·,éf{f^f",Å,·[]B

### fXfPfWf…□[f<

ŽžŠÔ,ÌŽw'è,É,æ,éfl□[fgfpfCf□fbfg,ÌŽ©"®‰»,Ì□Ý'è,ð□s,¢,Ü,·□B

#### □ufXfPfWf...□[f<,ðŽÀ□s,μ,È,¢□v

Žw'è,µ,½ŽžŠÔ,Éfl□[fgfpfCf□fbfg,ð<N"®,µ□Afl□[fgfpfCf□fbfg,ÌŽÀ□s,ð,µ,È,¢ ,Æ,«,É'l'ð,µ,Ü,·□Bfl□[fgfpfCf□fbfg,ðfXfPfWf...□[f<ŽÀ□s,·,éfvf□fOf‰f€□ufXfPfWf...□[f ‰□iNIMTIMER.EXE□j□v,ªWindows,ÌfXf^□[fgfAfbfv,É"o~^,³,ê,Ä,¢ ,é,Æ,«,Í□A□qOK□rf{f^f",ðfNfŠfbfN,µ,½,Æ,«,É□AfXf^□[fgfAfbfv,©,ç□í□œ,·,é,©,Ç,¤ ,©,ÌŠm"Ff\_fCfAf□fO,ªŠJ,«,Ü,·□B□q,Í,¢□rf{f^f",ðfNfŠfbfN,·,é,Æ□AfXf^□[fgfAfbfv,©,ç□í□œ,³,ê,Ü,· □B□q,¢,¢,¦□rf{f^f",ðfNfŠfbfN,·,é,Æ□AfXf^□[fgfAfbfv,É"o~^,³,ê,½,Ü,Ü,É,È,è,Ü,·□B

#### \_ufXfPfWf...□[f<,ðŽÀ□s,·,é□v</pre>

Žw'è,µ,½ŽžŠÔ,ÉfI[[[fgfpfCf[]fbfg,ð<N"®,µ[]AfI[[[fgfpfCf[]fbfg,ðŽÀ[]s,·,é,Æ,«,É'I'ð,µ,Ü,·[]B ∏ufXfPfWf…∏[f<,ðŽÀ∏s,∙,é∏vflfvfVf‡f",ð'l′ð,∙,é,Æ∏AfI∏[fqfpfCf∏fbfq,ðfXfPfWf… \_[[f<ŽÀ]s,·,éfvf]fOf‰f€]ufXfPfWf...][f‰]iNIMTIMER.EXE]j]v,ª<N"®,μ,Ü,·]B[ufXfPfWf...][f <sup>™</sup>□v,<sup>a</sup>□AWindows ,ÌfXf^□[fgfAfbfv,É"o~^,³,ê,Ä,¢,È,¢ ,Æ,«,Í∏A□qOK□rf{f^f",ðfNfŠfbfN,µ,½,Æ,«,ÉfXf^□[fgfAfbfv,É"o~^,•,é,©,Ç,¤ ,©,ÌŠm"Ff fCfAf□fO,ªŠJ,«,Ü,□B□i,ĺ,¢□jf{f^f",ðfNfŠfbfN,•,é,Æ□AfXf^□[fgfAfbfv,É"o~^,³,ê,Ü,•□B□ i,¢,¢,¦□jf{f^f",ðfNfŠfbfN,∙,é,Æ□AfXf^□[fgfAfbfv,É,ĺ"o˜^,³,ê,Ü,¹,ñ□B NIFTY MANAGER fl□[fgfpfCf□fbfg,Å,ĺ□AfXfPfWf…□[f<ŽÀ□s,·,é□ê□‡□A□ufXfPfWf…□[f  $\mathbb{W}_{v,a}^{\mathbb{Q}} \times \mathbb{W}_{v,a}^{\mathbb{Q}}, \mu, \ddot{A}, \dot{c}, \dot{c} \bullet K - v, \dot{a}, \dot{c}, \ddot{U}, \dot{B} W indows, \dot{I} X f^{[fgfAfbfv, \acute{E}''o^{^{,}}, \dot{c}, \acute{E}]} A W indows$ 

,̋N"®Žž,É□ufXfPfWf…□[f‰□v,àŽ©"®"I,É‹N"®, · ,é,æ,¤,É,È,è,Ü, · ⊓B

Windows , IfXf^[[fgfAfbfv,É[]ufXfPfWf...][f

.‰□v,ð"o<sup>~</sup>^,μ,È,©,Á,½□ê□‡□Afl□[fgfpfCf□fbfg,ðfXfPfWf…□[f<ŽÀ□s, ,é,Æ,«,Í□AWindows

,ð‹Ñ"®,·,é,½,Ñ,É□mfXfPfWf...□[f<□Ý'è□nf fu,ðŠJ,«□A□ufXfPfWf... □[f‹,ðŽÀ□s,·,é□vflfvfVf‡f",ð'l'ð,·,é•K—v,ª, ,è,Ü,·□B□qOK□rf{f^f",ðfNfŠfbfN,·,é,Æ□ufXfPfWf...□[f ‰∏v,ª<N" ®,μ,Ü,·∏B

#### □uŽÀ□sŽž□□,P□v

fl[[fgfpfCf[]fbfg,ðŽÀ[]s,·,鎞[]],ð24ŽžŠÔ•\<L,Å"ü—ĺ,µ,Ü,·[]B[]i á[]FŒßŒã,WŽž,Ì[]ê[]‡,Í[]uŽž[]v,Ì"ü—ĺ—",É[]u20[]v,ð"ü—ĺ,·,é[]BŒß'O12Žž,Ì[]ê[]‡,Í[]u00[]v,ð"ü ĺ,·,é[]j,Ç,¿,ç,©•Đ•û,É,¾,<sup>-</sup>Žž[]],ª"ü—ĺ,³,ê,Ä,¢,é,Æ,«,í[]AŽw'è,³,ê,½"úŽž,É,P"ú,P ‰ñŽ©"®ŽÀ[]s,³,ê,Ü,·[]B[]uŽÀ[]sŽž[]],P[]v,Æ[]uŽÀ[]sŽž[]],Q[]v,Ì—¼•û,ÉŽž[]],ª"ü—ĺ,³,ê,Ä,¢ ,é,Æ,«,Í[]AŽw'è,³,ê,½"úŽž,É,P"ú,Q‰ñŽ©"®ŽÀ[]s,³,ê,Ü,·[]B

#### □uŽÀ□sŽž□□,Q□v

fl[[fgfpfCf[]fbfg,ðŽÀ[]s,·,鎞[]],ð24ŽžŠÔ•\<L,Å"ü—ĺ,µ,Ü,·[]B[]i á[]FŒßŒã,WŽž,Ì[]ê[]‡,Í[]uŽž[]v,Ì"ü—ĺ—",É[]u20[]v,ð"ü—ĺ,·,é[]BŒß'O12Žž,Ì[]ê[]‡,Í[]u00[]v,ð"ü— Í,·,é[]j[]uŽÀ[]sŽž[]],P[]v,É,¾, ¯Žž[]],ª"ü—ĺ,³,ê,Ä,¢,é,Æ,«,Í[]AŽw'è,³,ê,½"úŽž,É,P"ú,P ‰ñŽ©"®ŽÀ[]s,³,ê,Ü,·[]B[]uŽÀ[]sŽž[]],P[]v,Æ[]uŽÀ[]sŽž[]],Q[]v,Ì—¼•û,ÉŽž[]],ª"ü—ĺ,³,ê,Ä,¢ ,é,Æ,«,Í[]AŽw'è,³,ê,½"úŽž,É,P"ú,Q‰ñŽ©"®ŽÀ[]s,³,ê,Ü,·[]B **□u"ú—j"ú**⊡v

"ú—j"ú,Éfl□[fgfpfCf□fbfg,ðŽÀ□s,·,é,Æ,«,ĺf`fFfbfN,µ,Ü,·□B-^"úŽÀ□s,·,é,Æ,«,ĺ□q-^"ú□rf{f^f",ðfNfŠfbfN,µ,Ä,,¾₄,³,¢□B,·,×,Ä,Ì—j"ú,³f`fFfbfN,³,ê,Ü,·□B []uŒŽ—j"ú[]v

ŒŽ—j"ú,Éfl□[fgfpfCf□fbfg,ðŽÀ□s,·,é,Æ,«,ĺf`fFfbfN,µ,Ü,·□B-^"úŽÀ□s,·,é,Æ,«,ĺ□q-^"ú□rf{f^f",ðfNfŠfbfN,µ,Ä,,¾,³,¢□B,·,×,Ä,Ì—j"ú,ªf`fFfbfN,³,ê,Ü,·□B ]u‰Î—j"ú<u></u>]v

‰Î—j"ú,Éfl□[fgfpfCf□fbfg,ðŽÀ□s,·,é,Æ,«,ĺf`fFfbfN,µ,Ü,·□B–^"úŽÀ□s,·,é,Æ,«,ĺ□q– ^"ú□rf{f^f",ðfNfŠfbfN,µ,Ä,,¾,³,¢□B,·,×,Ä,Ì—j"ú,ªf`fFfbfN,³,ê,Ü,·□B **□u**□...—j"ú**□**v

□...—j"ú,Éfl□[fgfpfCf□fbfg,ðŽÀ□s,·,é,Æ,«,ĺf`fFfbfN,μ,Ü,·□B–^"úŽÀ□s,·,é,Æ,«,ĺ□q– ^"ú□rf{f^f",ðfNfŠfbfN,μ,Ä,,¾,³,¢□B,·,×,Ä,Ì—j"ú,ªf`fFfbfN,³,ê,Ü,·□B **□u-Ø—j"ú**□v

–Ø—j"ú,Éfl□[fgfpfCf□fbfg,ðŽÀ□s,·,é,Æ,«,ĺf`fFfbfN,µ,Ü,·□B–^"úŽÀ□s,·,é,Æ,«,ĺ□q– ^"ú□rf{f^f",ðfNfŠfbfN,µ,Ä,,¾,³,¢□B,·,×,Ä,Ì—j"ú,³f`fFfbfN,³,ê,Ü,·□B ]u∢à—j"ú<u></u>]v

<à—j"ú,Éfl□[fgfpfCf□fbfg,ðŽÀ□s,·,é,Æ,«,ĺf`fFfbfN,µ,Ü,·□B-^"úŽÀ□s,·,é,Æ,«,ĺ□q-^"ú□rf{f^f",ðfNfŠfbfN,µ,Ä,,¾,³,¢□B,·,×,Ä,Ì—j"ú,ªf`fFfbfN,³,ê,Ü,·□B **□u"y—j**"ú]v

"y—j"ú,Éfl□[fgfpfCf□fbfg,ðŽÀ□s,·,é,Æ,«,ĺf`fFfbfN,µ,Ü,·□B-^"úŽÀ□s,·,é,Æ,«,ĺ□q-^"ú□rf{f^f",ðfNfŠfbfN,µ,Ä,,¾,³,¢□B,·,×,Ä,Ì—j"ú,ªf`fFfbfN,³,ê,Ü,·□B

#### **□q-^**"ú**□rf{f^f**"

–^"úfl□[fgfpfCf□fbfg,ðŽÀ□s,∙,é,Æ,«,É,±,Ìf{f^f",ðfNfŠfbfN,∙,é,Æ□A,∙,×,Ä,Ì j"ú,ð^ê"x,Éf`fFfbfN,Å,«,Ü,∙□B

### □q**□‰Šú‰**»□rf{f^f"

"ü—ĺ,³,ê,½□ðŒ□,ðŽæ,è□Á,µ,Ä□o‰×Žž,Ì□Ý'è,É-ß,·ƒ{ƒ^ƒ",Å,·□B

### **□qOK□rf{f^f**"

 $````u-l```à-e, \eth \bullet \hat{U}`\P, \mu \Box Af_fCfAf \Box fO, \eth \bullet \hat{A}, \P, \acute{e}f \{f^f``, \mathring{A}, \cdot \Box B$ 

# **\_qfLfff"fZf**<**\_rf{f^f**"

# □qfwf<fv□rf{f^f"

,±,Ìf\_fCfAf[]fO,Ì'€[]ì[]à-¾,ð•\ަ,·,éf{f^f",Å,·[]B

# ŽÀ<u></u>]sŒ‹‰Ê,Ì∙Û'¶

fl[[fgfpfCf[]fbfg,Ìf[]fO•Û'¶,Ì[]Ý'è,ð[]s,¢,Ü,·[]B

# **□ufLfffrflfbfg,Éfl□[fgfpfCf□fbfg,ÌŽÀ□sŒ**<‰Ê,ð•Û'¶,·,é**□**v

fl□[fgfpfCf□fbfg,ÌŽÀ□sŒ<‰Ê,ðfLfffrflfbfg,ɕۑ¶,·,é,Æ,«,Éf`fFfbfN,µ,Ü,·□Bfl□[fgfpfCf□fbfg,Ìf□fO,Í □u^ê″ÊfLfffrflfbfg□v,Ì□ufl□[fgfpfCf□fbfgŽÀ□sŒ<‰Ê□vftfHf<f\_,ɕۑ¶,³,ê,Ü,·□B

### **□qOK□rf{f^f**"

 $````u-l```à-e, \eth \bullet \hat{U}`\P, \mu \Box Af_fCfAf \Box fO, \eth \bullet \hat{A}, \P, \acute{e}f \{f^f``, \mathring{A}, \cdot \Box B$ 

# **\_qfLfff"fZf**<**\_rf{f^f**"

# □qfwf<fv□rf{f^f"

,±,Ìf\_fCfAf[]fO,Ì'€[]ì[]à-¾,ð•\ަ,·,éf{f^f",Å,·[]B

#### ft[[fU[[[Ý'è

fl[[fgfpfCf[]fbfg,Å,Í[]ANIFTY MANAGER ,Å NIFTY SERVE ,É[]Ú'±,·,é,Æ,«,Æ"<sup>-</sup>,¶ft[[fU[[ ID ,ðŽg— p,µ,Ä[]ANIFTY SERVE ,É[]Ú'±,µ,Ü,·]]B,±,Ìf^fu,É,Í[]ANIFTY MANAGER ,Ì[]U[fU[[]Ý'è]]zf\_fCfAf[]fO,É[]Ý'è,³,ê,Ä,¢,é[]î•ñ[]ift[[fU[[ ID[]AfpfXf][][[fh[]j,ª•\ަ,³,ê,Ü,·]]B

#### \_uft\_[fU\_[ ID\_v

fl□[fgfpfCf□fbfg,ðŽÀ□s,μ,Ä□ANIFTY SERVE ,É□Ú'±,·,é,Æ,«,Ìft□[fU□[ ID ,ª•\ ަ,³,ê,Ü,·□B□Ý'è,Ì•ï□X,Í□ANIFTY MANAGER ,Ì□yft□[fU□[□Ý'è□zf\_fCfAf□fO,Å□s,Á,Ä,,¾,³,¢□B,± ,Ìf^fu,Å•ï□X,·,é,±,Æ,Í,Å,«,Ü,¹,ñ□B \_ufpfXfulfhuv

f†[[fU[[ ID ,ÌfpfXf]][[fh,ª•\ަ,³,ê,Ü,·[B[]Ý'è,Ì•Ï[]X,Í[]ANIFTY MANAGER ,Ì[]yf†[[fU[[[]Ý'è[]zf\_fCfAf[]fO,Å[]s,Á,Ä,,,¾,³,¢[]B,±,Ìf^fu,Å•Ï[]X,·,é,±,Æ,Í,Å,«,Ü,¹,ñ[]B

#### NO USE []u‰ñ []ü,ð []Ø'f, •, é []v

,±,ÌflfvfVf‡f",Í□AHyperROAD,ÌfAfNfZfXf|fCf"fg,ðŽg—p,μ,Ä NIFTY SERVE,É□Ú'±,μ,Ä,¢ ,é□ê□‡,É,¾,¯—LŒø,Å,□B□u ‰ñ□ü,ð□Ø′f,·,é□v,ðf`fFfbfN,·,é,Æ□Afl□[fgfpfCf□fbfg,ÌŽÀ□sŒã,É□AHyperROAD,ÌfAfNfZfXf| fCf"fg,Æ,Ì□Ú'±,ªŽ©"®"I,É□I—¹,³,ê,Ü,·□BHyperROAD ^ÈŠO,ÌfAfNfZfXf|fCf"fg,ðŽg—p,μ,Ä,¢ ,é[]ê[]‡,Í[]A[]Ú'±,ª∙K, ][I—¹,³,ê,Ü,·[]B

 $\label{eq:NIFTY_MANAGER_light_light_ligh$ 

### □q**□‰Šú‰**»□rf{f^f"

"ü—ĺ,³,ê,½□ðŒ□,ðŽæ,è□Á,µ,Ä□o‰×Žž,Ì□Ý'è,É-ß,·ƒ{ƒ^ƒ",Å,·□B

### **□qOK□rf{f^f**"

 $````u-l```à-e, \eth \bullet \hat{U}`\P, \mu \Box Af_fCfAf \Box fO, \eth \bullet \hat{A}, \P, \acute{e}f \{f^f``, \mathring{A}, \cdot \Box B$ 

# **\_qfLfff"fZf**<**\_rf{f^f**"

# □qfwf<fv□rf{f^f"

,±,Ìf\_fCfAf[]fO,Ì'€[]ì[]à-¾,ð•\ަ,·,éf{f^f",Å,·[]B
□Ú'±□Ý'è

fl□[fgfpfCf□fbfg,Å,Í□ANIFTY MANAGER ,Å NIFTY SERVE ,É□Ú'±,·,é,Æ,«,Æ"<sup>-</sup>,¶fAfNfZfXf| fCf"fg,ðŽg—p,µ,Ä□ANIFTY SERVE ,É□Ú'±,µ,Ü,·□B,±,Ìf^fu,É,Í□ANIFTY MANAGER ,Ì□y□Ú'±□Ý'è□zf\_fCfAf□fO,Ì□mfAfNfZfXf|fCf"fg□nf^fu,É□Ý'è,³,ê,Ä,¢,é□î•ñ,ª•\ަ,³,ê,Ü,·□B

#### **]u**]Ú'±Žž,ÉŽg—p,∙,éfOf<][fv]v

fl□[fgfpfCf□fbfg,ðŽÀ□s,µ,Ä□ANIFTY SERVE ,É□Ú′±,·,é,Æ,«,ÌfOf‹□[fv,ðʻl'ð,µ,Ü,·□B‰E'¤ ,Ì□u□¥□v,ðfNfŠfbfN,·,é,Æ□AfOf‹□[fv,Ì^ê——,ª•\ަ,³,ê,Ü,·□BfOf‹□[fv,¨,æ,ÑfAfNfZfXf|fCf"fg,Ì'Ç ‰Á□A•Ï□X□A□í□œ,Í□ANIFTY MANAGER ,Ì□y□Ú′±□Ý′è□zf\_fCfAf□fO,Å□s,Á,Ä,,¾,³,¢□B,± ,Ìf^fu,Å,Í"o~^,³,ê,⅓fOf‹□[fv,Ì'l'ð,Ì,Ý□s,¦,Ü,·□B

 $fCf"f^[[f]fbfg@o-R,\A]U'\pm, \cdot, \acute{e}, æ, ¤, \acute{E}DY'e, ^3, ê, Ä, ¢, \acute{E}DeD+, \acute{D}ufCf"f^[[f]fbfg@o-R,\A, \grave{D}U'\pm Dv, Æ\bullet \ \check{Z}_{i}, ^3, ê, \ddot{U}, \cdot DB$ 

#### □ufOf<□[fv,Ì□Ý'è□v

 $fOf \left[ fv, É"o^{,3}, \hat{e}, \frac{1}{2} fAfNfZfXf | fCf"fg, \hat{e}, --, \hat{e}, \frac{1}{2} BfOf \left[ fv, \tilde{e}, \hat{e}, \hat{N}fAfNfZfXf | fCf"fg, \hat{e}, \hat{e}, \hat{e}, \hat{n}fAfNfZfXf | fCf"fg, \hat{e}, \hat{e}, \hat{e}, \hat{n}fAfNfZfXf | fCf"fg, \hat{e}, \hat{e}, \hat{e$ 

#### **□uHyperROAD □Ø'f,ÌŠm"F,ð**□s,¤**□**v

,±,ÌfJfvfVf‡f",Í□AHyperROAD,ÌfAfNfZfXf|fCf"fg,ð'l'ð,µ,Ä,¢,é□ê□‡,É,¾,¯•\ ަ,³,ê,Ü,·□Bf`fFfbfN,·,é,Æ□Afl□[fgfpfCf□fbfg,ÌŽÀ□sŒã,ÉfAfNfZfXf|fCf"fg,Æ,Ì□Ú'±,ð□I— ¹,·,é,©,Ç,¤,©,ÌŠm"Ff\_fCfAf□fO,ªŠJ,«,Ü,·□B 'Ê□í,ĺf`fFfbfN,ð•t,¯,È,¢,Å,,¾,³,¢□B

#### **□qOK□rf{f^f**"

 $````u-l```à-e, \eth \bullet \hat{U}`\P, \mu \Box Af_fCfAf \Box fO, \eth \bullet \hat{A}, \P, \acute{e}f \{f^f``, \mathring{A}, \cdot \Box B$ 

## **\_qfLfff"fZf**<**\_rf{f^f**"

# □qfwf<fv□rf{f^f"

,±,Ìf\_fCfAf[]fO,Ì'€[]ì[]à-¾,ð•\ަ,·,éf{f^f",Å,·[]B

#### □yID ,ÆfpfXf□□[fh"ü—Í□zf\_fCfAf□fO

#### \_uft\_[fU\_[ ID\_v

ID ,ð"ü—ĺ,μ,Ü,·□BID ,ĺ□A‰p•¶Žš,Ì'å•¶Žš,Æ□¬•¶Žš□A'SŠp,Æ"¼Šp,Ì‹æ•Ê,É'□^Ó,μ□A□³Šm,É"ü —ĺ,μ,Ä,,¾,³,¢□B

#### \_ufpfXfulfhuv

fpfXf□□[fh,ð"ü—ĺ,μ,Ü,·□BfpfXf□□[fh,ĺ□A ‰p•¶Žš,Ì'å•¶Žš,Æ□¬•¶Žš□A'SŠp,Æ"¼Šp,Ì‹æ•Ê,É'□^Ó,μ□A□³Šm,É"ü—ĺ,μ,Ä,,¾,³,¢□B"ü ĺ,μ,½•¶Žš,ĺ□u□-□v,Å•\ަ,³,ê,Ü,·□B

fpfXf□□[fh,ĺ□AID — ~ — pŽÒ,ª- {□l,Å, ,é,©,Ç,¤,©,ðŠm"F,·,é,½,ß,Ì^Ã□Ø"Ô□†,Å,·□B‹â□s,ÌfLfffVf... fJ□[fh,Ì^Ã□Ø"Ô□†,Æ"⁻,¶,æ,¤,È,à,Ì,Å,;□B'¼□l,É,í□â'΋³,¦,È,¢,Å,-

,¾,³,¢□BfpfXf□□[fh,ðʻ¼□l,É<³,¦,Ä,µ,Ü,Á,½,è□A'm,ç,ê,Ä,µ,Ü,Á,½,Æ,«,Í□A,½,¾,¿,ÉfpfXf□□[fh,ð•ï□ X,µ,Ä,,¾,³,¢□BGOfRf}f"fhf{fbfNfX,É□uPASSWORD□v,ð"ü—ĺ,µ□AEnter fL□[,ð ‰Ÿ,·,Æ□AfpfXf□□[fh,ð•ï□X,·,é,½,ß,Ìf\_fCfAf□fO,ªŠJ,«,Ü,·□B

fpfXf□□[fh,ð-Y,ê,Ä,μ,Ü,Á,½,ç□A•K,,,È,½Ž©□g,ÅfpfXf□□[fh□ê—pf\_fCf,,f<□i0120-842-210□j,Éâ,¢□‡,í,¹,Ä,,¾,³,¢□B-{□l,Å, ,é,±,Æ,ðŠm"FŒã□A□Ý'è,μ'¼,μ,½fpfXf□□[fh,ð NIFTY SERVE ,É"o<sup>~</sup>^,³,ê,½□Z□Š,É—X'—,Å'Ê'm,μ,Ü,·□B V4.6 ,Å^ȉº,̉æ-Ê,ð'ljÁ,•,é

<code>]yfZfbfgfAfbfv]z]if]][f<Žó]M•û-@]jf\_fCfAf]fO</code>

#### []u-¢"Çf]]][f<,ðŽó[]M" ,ÉŽó[]M,∙,é[]v

-¢"Çf□□[f<,¾,<sup>⁻</sup>,ðŽó□M,∙,é,Æ,«,É'I'ð,μ,Ü,·□B

## □u'Sf□□[f<,ðŽó□M",ÉŽó□M,·,é□v

^ê"x"Ç,ñ,¾"dŽqf□□[f<,Æ-¢"Çf□□[f<,Ì—¼•û,ðŽó□M,∙,é,Æ,«,É'I'ð,μ,Ü,·□B

# □qfwf<fv□rf{f^f"

,±,Ìf\_fCfAf[]fO,Ì'€[]ì[]à-¾,ð•\ަ,·,éf{f^f",Å,·[]B

#### □qfLfff"fZf<□rf{f^f"

 $" \ddot{u} - \dot{i}" \dot{a} - e, \delta \bullet \hat{U} \, \P, {}^{1}, {}_{,}, \dot{E} \Box Af f G f Af \Box f O, \delta \bullet \hat{A}, \P, \acute{e} f \{ f^{f}, \dot{A}, \cdot \Box B \}$ 

## □qŽŸ,Ö□rf{f^f"

ŽŸ,Ì□Ý'è,Ö□i,Þf{f^f",Å,·□B,± ,Ìf{f^f",ðfNfŠfbfN,·,é,Æ□A□yfZfbfgfAfbfv□z□iŽó□Mf□□[f<'®□«'I'ð□jf\_fCfAf□fO,ªŠJ,«,Ü,·□B <code>]yfZfbfgfAfbfv]z]iŽó]Mf]][[f‹'®]«'l'ð]jf\_fCfAf]fO</code>

# □ufofCfifŠ□[□v

fofCfifŠ□[Œ`Ž®,Ì"dŽqf□□[f<,ðŽó□M,·,é,Æ,«,ĺf`fFfbfN,μ,Ü,·□B

#### **□uMIME□**v

 $\mathsf{MIME} \times \check{\mathsf{Z}} \otimes , \check{\mathsf{I}} d\check{\mathsf{Z}} qf @[[f < , \delta\check{\mathsf{Z}} \delta @M, \cdot , \acute{\mathsf{e}}, \mathcal{A}, * , \acute{\mathsf{I}} ff bf N, \mu, \ddot{\mathsf{U}}, \cdot @B$ 

#### **□uJPEG□**v

JPEG Œ`Ž®,Ì"dŽqf□□[f<,ðŽó□M,·,é,Æ,«,ĺf`fFfbfN,µ,Ü,·□B

#### **□uNAPLPS□**v

 $\mathsf{NAPLPS} \times \check{\mathbb{Z}}^{\otimes}, \check{\mathbb{I}}^{\circ}d\check{\mathbb{Z}}qf \Box [f < , \delta\check{\mathbb{Z}} \circ \Box M, \cdot , \acute{e}, \mathcal{E}, \ast , \acute{\mathsf{I}}^{\circ}fFfbfN, \mu, \ddot{\mathsf{U}}, \cdot \Box B$ 

## □qŽŸ,Ö□rf{f^f"

ŽŸ,Ì□Ý'è,Ö□i,Þf{f^f",Å,·□B,±,Ìf{f^f",ðfNfŠfbfN,·,é,Æ□A□yfZfbfgfAfbfv□z□iftfH□[f ‰f€'I'ð□jf\_fCfAf□fO,ªŠJ,«,Ü,·□B

# □qfwf<fv□rf{f^f"

,±,Ìf\_fCfAf[]fO,Ì'€[]ì[]à-¾,ð•\ަ,·,éf{f^f",Å,·[]B

#### □qfLfff"fZf<□rf{f^f"

 $" \ddot{u} - \dot{i}" \dot{a} - e, \delta \bullet \hat{U} \, \P, {}^{1}, {}_{,}, \dot{E} \Box Af f G f Af \Box f O, \delta \bullet \hat{A}, \P, \acute{e} f \{ f^{f}, \dot{A}, \cdot \Box B \}$ 

# $$\label{eq:constraint} \begin{split} & [] \textbf{q-} \textbf{B}, \textbf{\acute{e}} ] \textbf{rf} \{ \textbf{f}^{f} \\ & [] yfZfbfgfAfbfv ] z ] if ] ] [f < Ž \acute{o} ] M \bullet \hat{u} - @ ] jf_f CfAf ] f O, \acute{E} - \&, \acute{e}f \{ f^{f} , \mathring{A}, \cdot ] B \end{split}$$

<code>]yfZfbfgfAfbfv]z]iftfH][f‰f€'l'ð]jf\_fCfAf]fO</code>

#### \_uftfH\_[f‰f€\_v

NIFTY MANAGER , $\delta Z_g$ —p, $\mu$ ,A fAfNfZfX, $\mu$ , $\frac{1}{2}$ , $\pm$ , $\mathcal{E}$ , $\hat{h}$ , , $\acute{e}ftfH\square[f\%f$], \hat{e}=-, \hat{h}$ , $\cdot\squareiNIFTY$  MANAGER , $\hat{h}ftH\square[f\%f$], \hat{e}=-, \hat{h}$ , $\cdot\squareiNIFTY$  MANAGER , $\hat{h}ftH\square[f\%f$], \hat{e}$ , $\hat{h}$ , $\hat{h}$ , $\hat$ 

f\_fEf"f□□[fh,Ì'Î□Û,Ì"dŽq‰ï<cŽº,Í□A,±,±,ÅftfH□[f‰f€,ð'l'ð,μ,½,,Æ,É□Af□fCf"fEfBf"fhfE,Å□Ý'è,μ, Ä,,¾,³,¢□Bf\_fEf"f□□[fh,³,ê,é"Œ¾,Í□A"dŽq‰ï<cŽº,É"o<sup>~</sup>^,³,ê,½,·,×,Ä,Ì"Œ¾,Å,·□B,Q‰ñ-Ú^È□~□A"¯,¶"dŽq‰ï<cŽº,É'Î,µ,Äfl□[fgfpfCf□fbfg,ðŽÀ□s,µ,½,Æ,«,Í□A□V<K,É"o<sup>~</sup>^,³,ê,½"-Œ¾,¾,<sup>-</sup>,²f\_fEf"f□□[fh,³,ê,Ü,·□B

f\_fEf"f□□[fh,³,ê,½"Œ¾,Í□ANIFTY MANAGER ,ÌfLfffrflfbfg,ɕۑ¶,³,ê,Ü,·□BftfH□[f‰f€,Ì-¼□Ì,ª•t,¢ ,½ftfHf<f\_,ðŠJ,¢,Ä,,¾,³,¢□B

,Ü,½□A□uftfH□[f‰f€,©,ç,Ì,¨′m,ç,¹□v,Æ□u"dŽq

‰ï‹cŽº,©,ç,Ì,¨'m,ç,¹□v,º□Afl□[fgfpfCf□fbfg,ÌŽÀ□sŒ‹‰Ê,É•\ަ,³,ê,Ü,·□B

#### □qŽŸ,Ö□rf{f^f"

$$\label{eq:constraint} \begin{split} \check{Z}\ddot{Y}, \check{l} \Box \dot{Y} \dot{e}, \ddot{O} \Box i, \flat f \{ f^{f''}, \mathring{A}, \cdot \Box B, \pm, \check{l}f \{ f^{f''}, \check{\delta}f N f \check{S}f b f N, \cdot, \acute{e}, \mathcal{A} \Box \Delta \Box y f Z f b f g f A f b f v \Box z \Box i f Z f b f g f A f b f v \check{S} \circledast \\ {}^{1} \Box j f_{f} f C f A f \Box f O, {}^{2} \check{S} J, «, \ddot{U}, \cdot \Box B \end{split}$$

# □qfwf<fv□rf{f^f"

,±,Ìf\_fCfAf[]fO,Ì'€[]ì[]à-¾,ð•\ަ,·,éf{f^f",Å,·[]B

#### □qfLfff"fZf<□rf{f^f"

 $" \ddot{u} - \dot{i}" \dot{a} - e, \delta \bullet \hat{U} \, \P, {}^{1}, {}_{,}, \dot{E} \Box Af f G f Af \Box f O, \delta \bullet \hat{A}, \P, \acute{e} f \{ f^{f}, \dot{A}, \cdot \Box B \}$ 

$$\label{eq:generalized_states} \begin{split} & [\begin{subarray}{c} \label{eq:generalized_states} & [\begin{subarray}{c} \label{eq:generalized_states} & \begin{subarray}{c} \label{eq:generalized_states} & \begin{subarray}{c} \label{eq:ge$$

**□yfZfbfgfAfbfv□z□ifZfbfgfAfbfvŠ®**−¹**□jf\_fCfAf□fO** 

□qŠ®—¹□rf{f^f"

fl□[fgfpfCf□fbfg,Ì□‰Šú□Ý'è,ðŠ®—¹,·,éf{f^f",Å,·□Bfl□[fgfpfCf□fbfg,Ì□ ‰Šú□Ý'è,Å□Ý'è,μ,½□î•ñ,Í□yfl□[fgfpfCf□fbfg,ÌŠî-{□Ý'è□zf\_fCfAf□fO,Å•Ï□X,Å,«,Ü,·□B

# □qfwf<fv□rf{f^f"

,±,Ìf\_fCfAf[]fO,Ì'€[]ì[]à-¾,ð•\ަ,·,éf{f^f",Å,·[]B

#### □qfLfff"fZf<□rf{f^f"

 $" \ddot{u} - \dot{i}" \dot{a} - e, \delta \bullet \hat{U} \, \P, {}^{1}, {}_{,}, \dot{E} \Box Af f G f Af \Box f O, \delta \bullet \hat{A}, \P, \acute{e} f \{ f^{f}, \dot{A}, \cdot \Box B \}$
□**q-ß,é**□**rf{f^f**" □yfZfbfgfAfbfv□z□iftfH□[f‰f€'l'ð□jf\_fCfAf□fO,É-ß,éf{f^f",Å,·□B